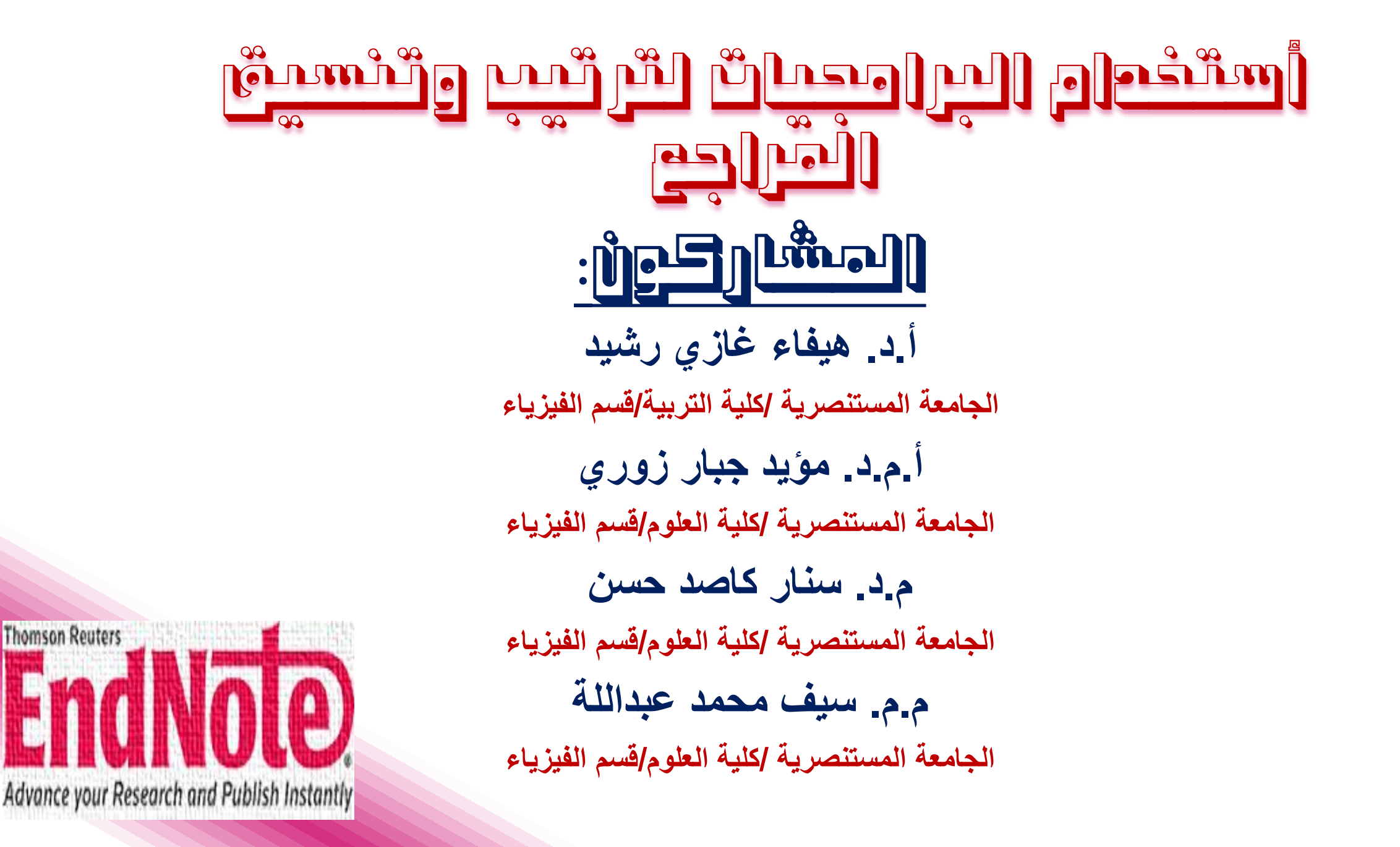

لايسعني بعد شكر الله اتعالى الا أن الخدم خالب شكري وتخديري الى عميد كلية علوم التربية الاستاذ الدكتور حباح عبود عاتبي لجموده المرذولة في اقامة مذه الدورة كما واتقدم بجزيل الشكر والتقدير الى الاستاذ لدكتور ميغاء غازي رشيد كما ان الوفاء يلزمني بالامتنان الى مدير التعليم المستمر الاستاذ المساعد منتمى عبد الزمرة

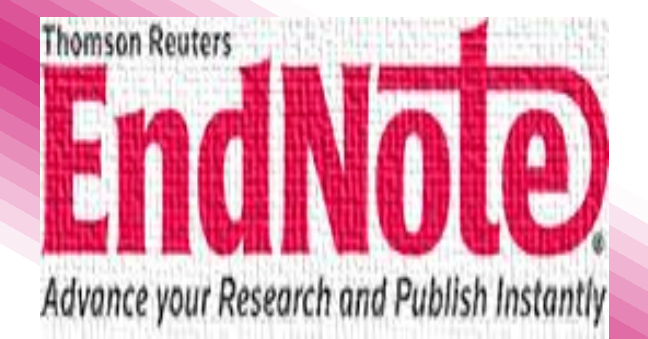

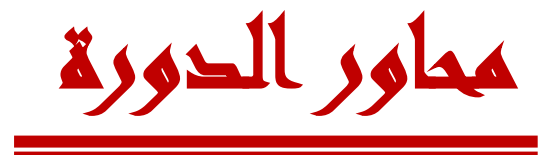

🐌 أهم البرامجيات لادارة المراجع 🐌 برنامج EndNote وأهم مميزاته. 🔶 تحميل وتنصيب برنامج الـ EndNote. < انشاء المكتبات. 秒 استيراد بيانات المراجع من محركات البحث وقواعد البيانات. 🔶 اضافة بيانات المراجع يدوي . 🔶 ارفاق ملفات pdfمع بيانات المرجع. 秒 تعديل النمط (style) حسب متطلبات الجامعة أو المجلة 🚯 انشاء المجموعات.

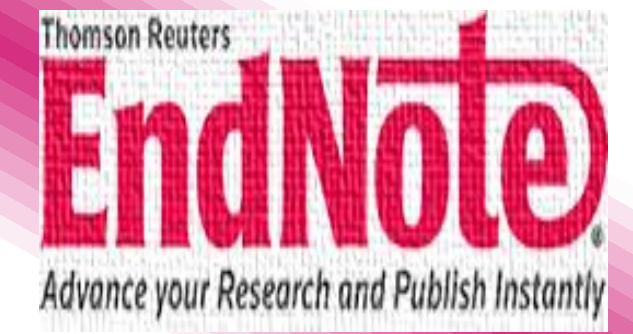

البرامجيات المتاحة لتبويب المراجع:

هناك العديد من البرامجيات التوثيقية المتاحة لتبويب وتنسيق وتخزين المراجع اثناء كتابة البحوث بعض هذه البرامج متاحة بشكل مجاني على الانترنيت والبعض الاخر يتطلب دفع رسوم مقابل الحصول عليها حيث يوجد اكثر من ٣٠ برنامج ومن أهم هذه البرامج :

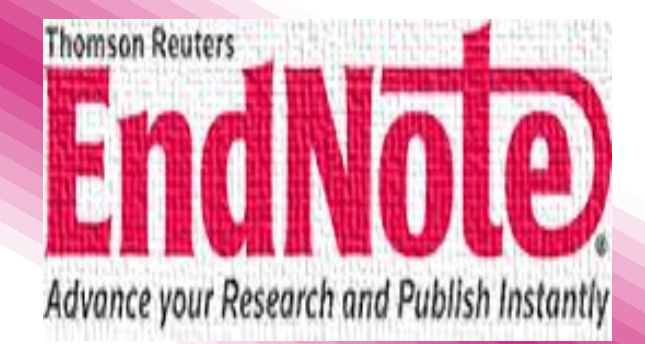

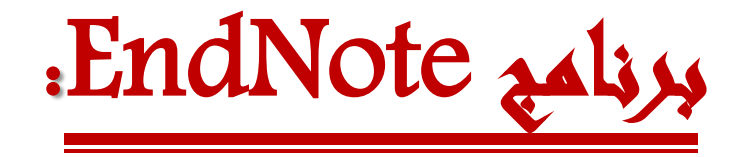

هو أحد البرامج الشهيرة و المفيدة في إدارة وتبويب المراجع و أنا شخصيا أنصح به أو بأحد البرامج الشبيهة له لأي باحث يعمل على اي بحث يشتمل على مصادر عديدة. البرنامج من البرامج الغير مجاني إلا أن سعره رخيص، أضف إلى ذلك إلى أن العديد من الجامعات خارج العراق غالبا ما توفر نسخة من برنامج EndNote للطلاب.

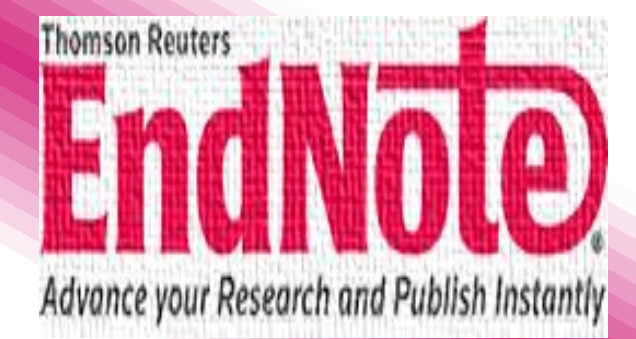

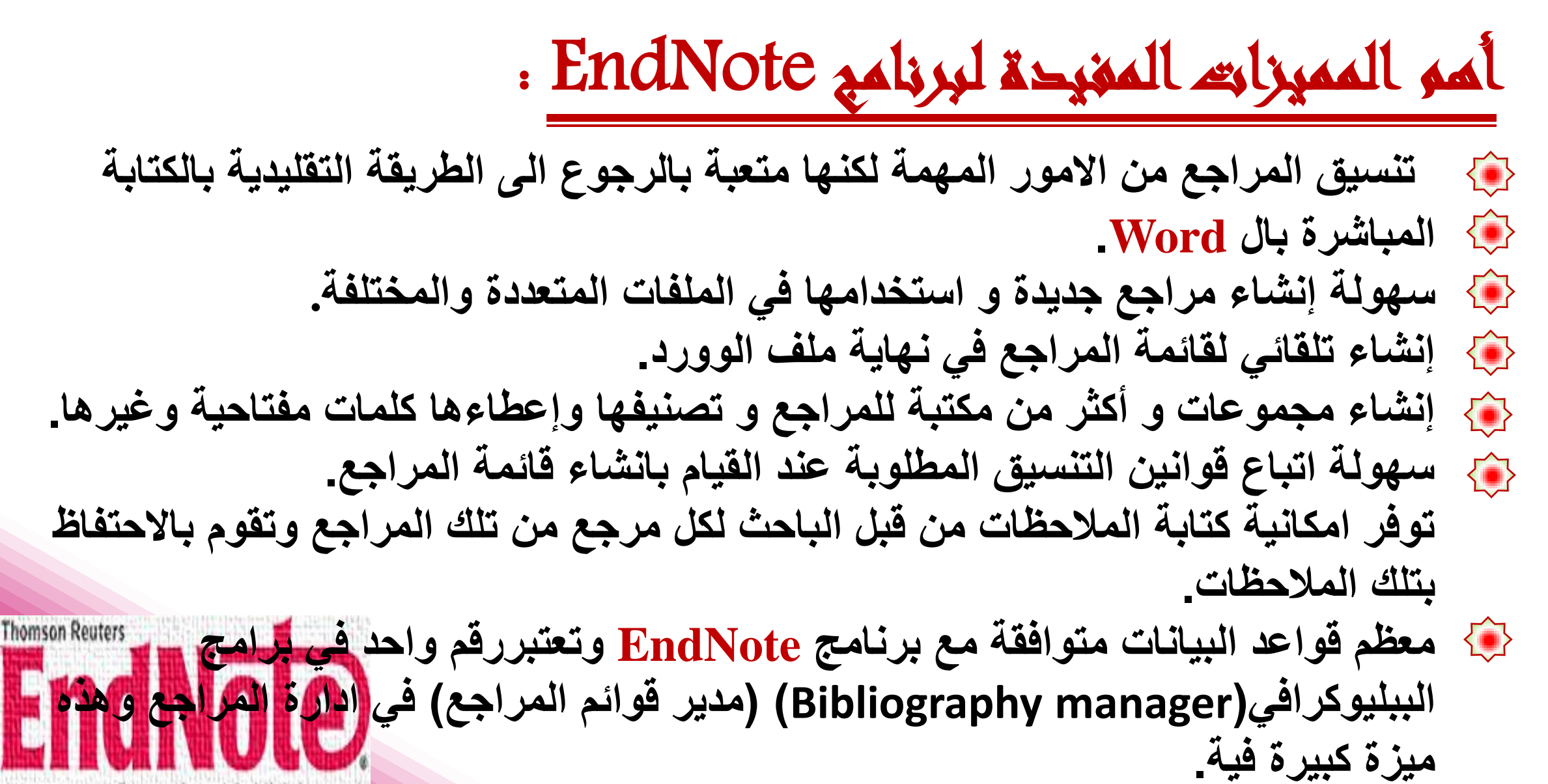

Advance your Research and Publish Instantly

### تنظيم واحارة المراجع باستخدام برنامج EndNote:

## عن تنصيب برنامج EndNote على الحاسبة سيظهر شريط الادوات في برنامج محرر النصوص اله Word كما في الشكل ادناه ليسهل عملية الاقتباس

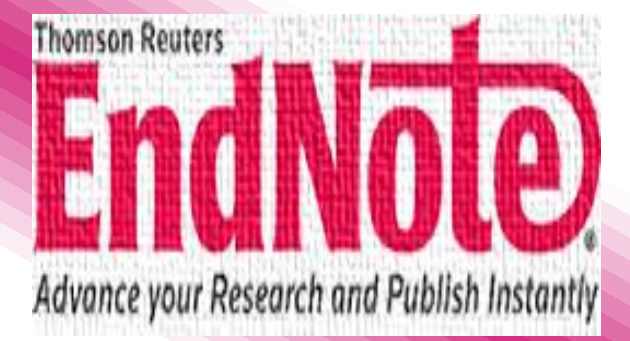

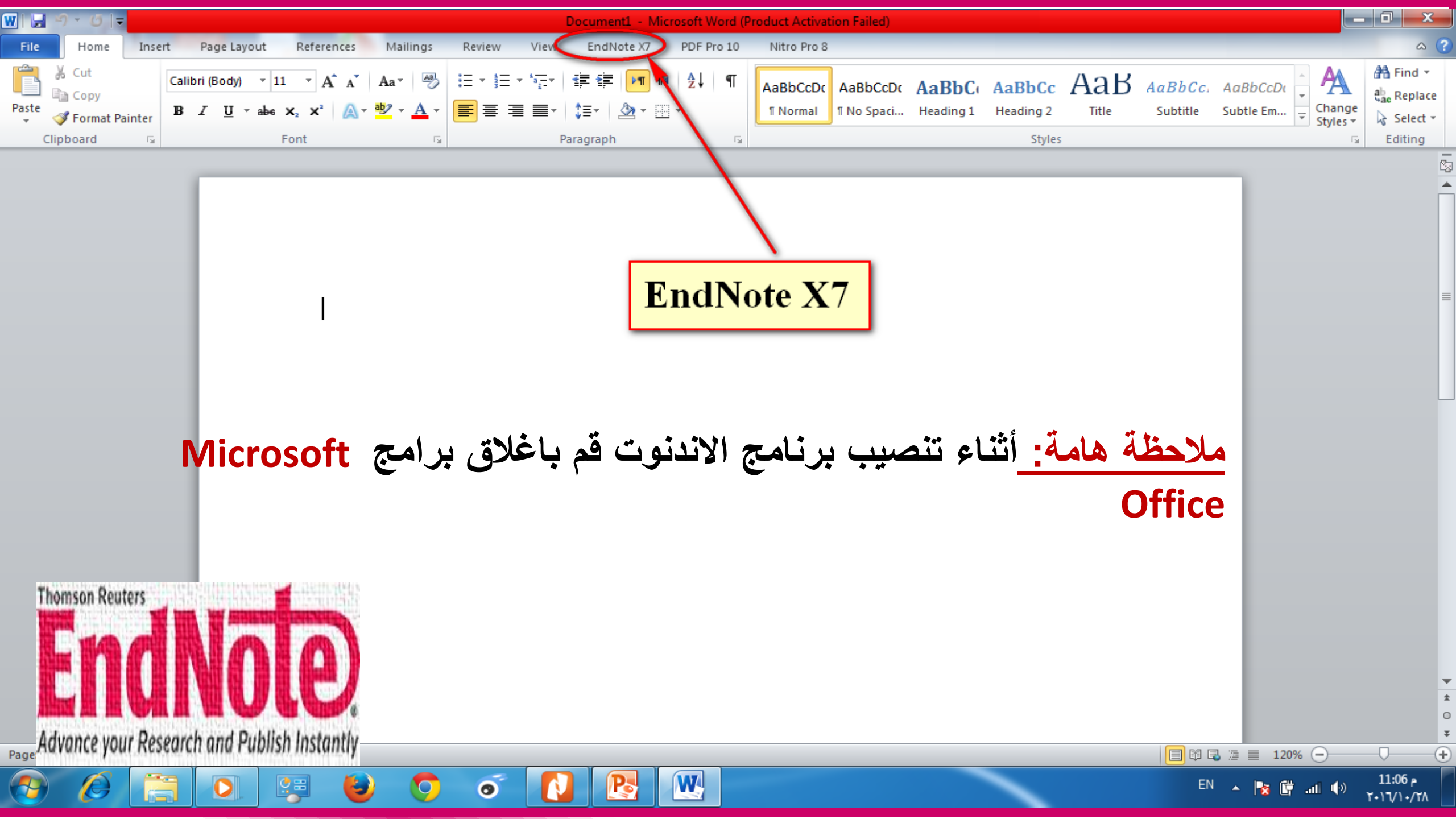

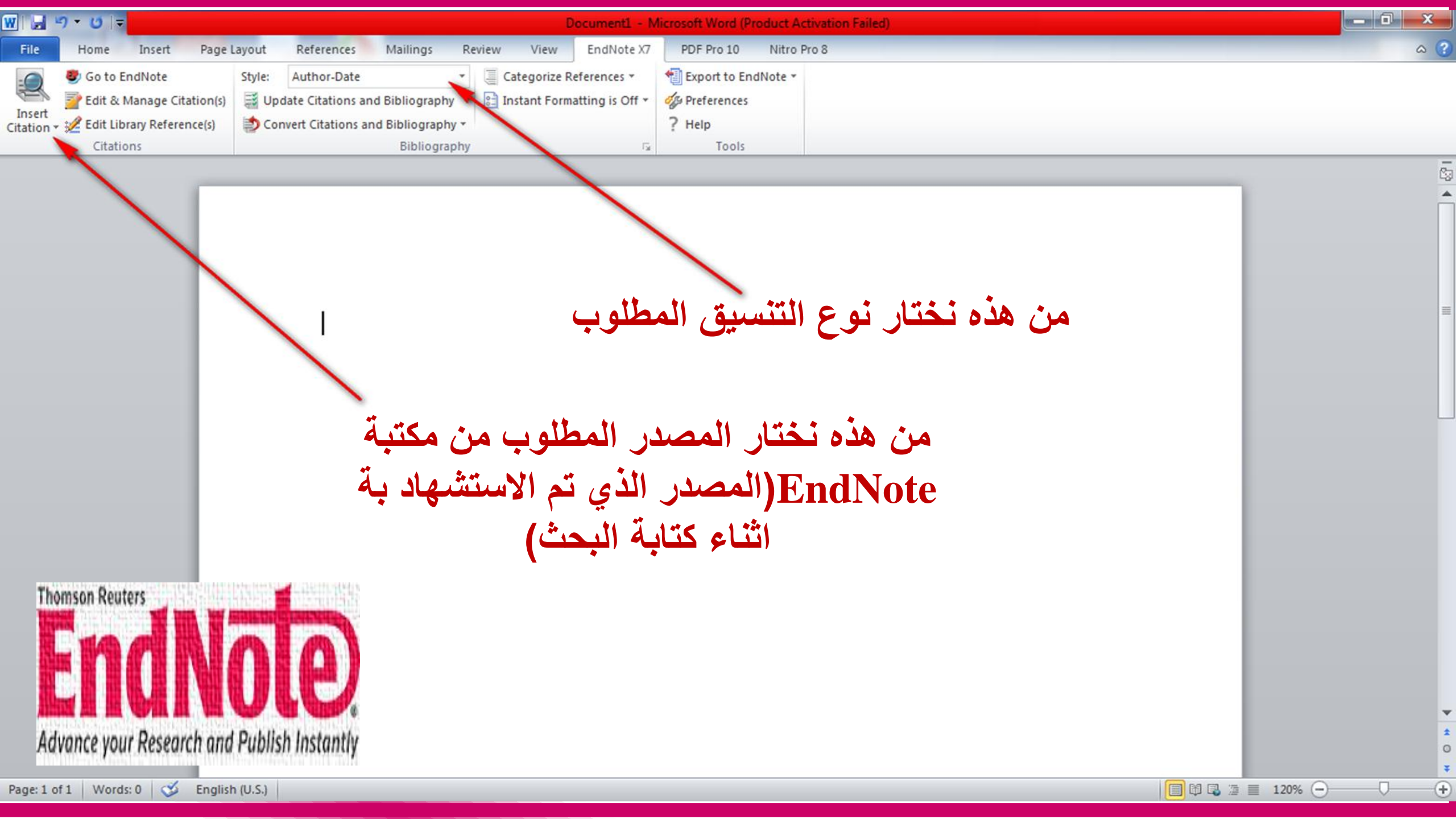

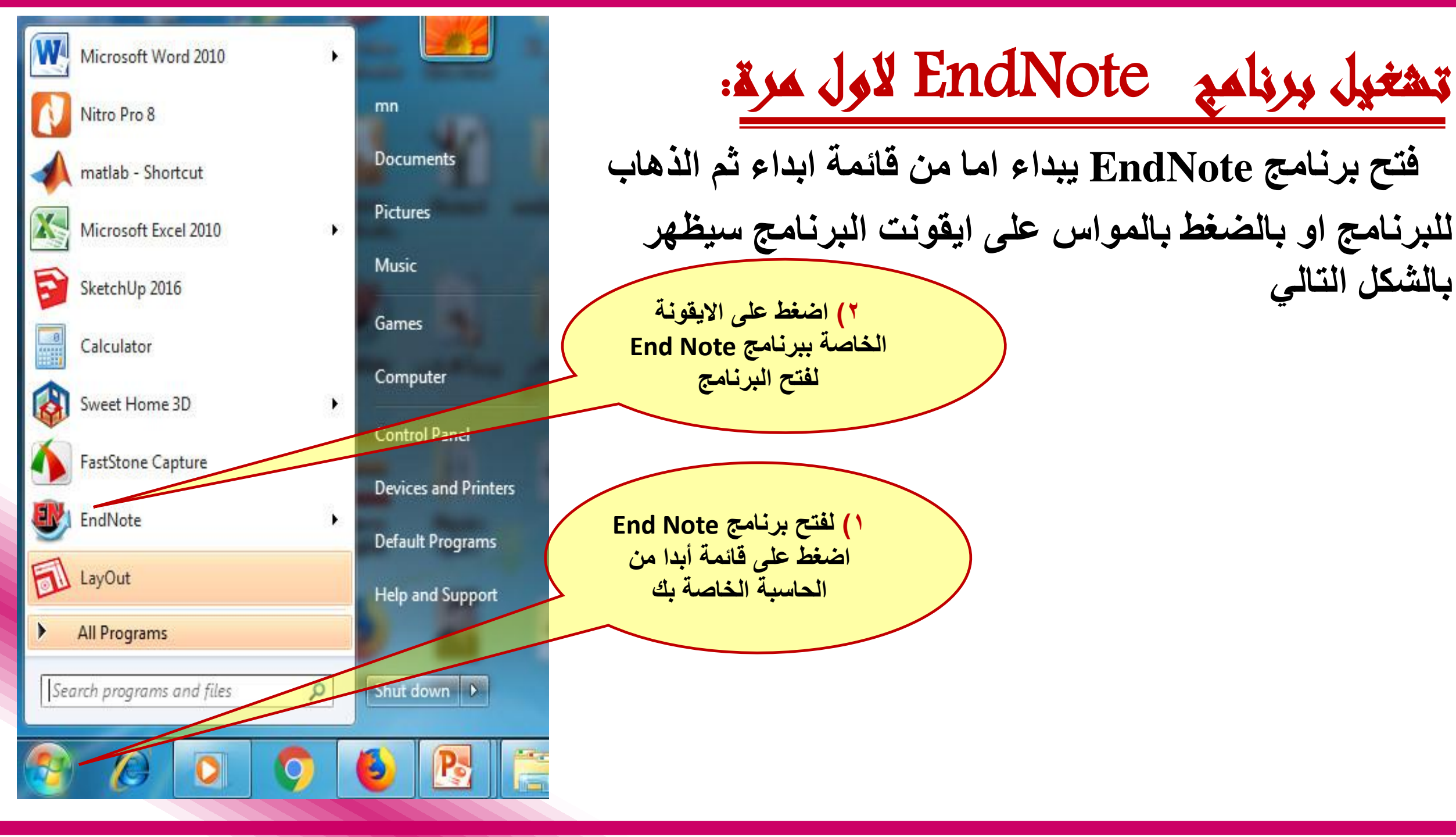

| EndNote X7               |                  |                                          | - 0 - X |
|--------------------------|------------------|------------------------------------------|---------|
| ile Edit References Grou | ups Tools Window | Help                                     |         |
| New                      |                  |                                          |         |
| Open                     |                  |                                          |         |
| Close                    |                  |                                          |         |
| Save                     | Strl+S           |                                          |         |
| Save As                  |                  |                                          |         |
| Save a Copy              |                  |                                          |         |
| Revert                   |                  |                                          |         |
| Export                   |                  |                                          |         |
| Import                   |                  |                                          |         |
|                          | 0.1.0            |                                          |         |
| Print                    | Ctri+P           | ایشاع محبیه مراجع جدیده اختر ملف بو جدید |         |
| Print Preview            |                  |                                          |         |
| Print Setup              |                  |                                          |         |
| Compressed Library (.enb | x)               |                                          |         |
| Exit                     | Ctrl+Q           |                                          |         |

W

Po

1

0

.

ص 12:01 ۲۰۱٦/۱۰/۲۹

EN 🔺 📘 🛱 💷 🕪

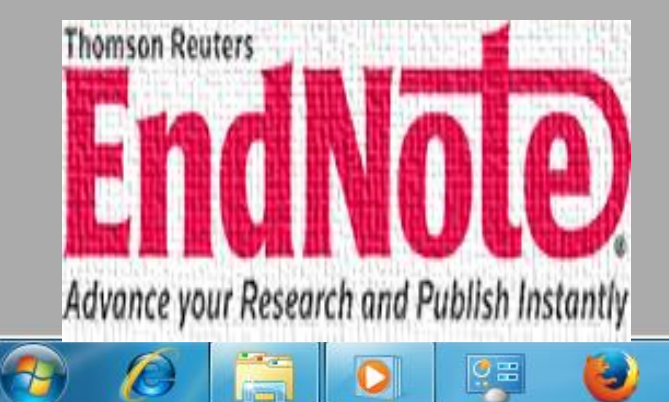

0

100

3

6

9

O

| Organize New fo   | lder            |                    |  | S= • | 0  |
|-------------------|-----------------|--------------------|--|------|----|
| organize          |                 |                    |  | M.T. | U  |
| 🖌 🗙 Favorites     | -               | Libraries          |  |      | 1  |
| Nesktop           |                 | System Folder      |  |      |    |
| 🚺 Downloads       |                 |                    |  |      |    |
| 📃 Recent Places   |                 | mn                 |  |      |    |
|                   | 10              | System Folder      |  |      |    |
| 🖌 🥽 Libraries     |                 | Computer           |  |      |    |
| Documents         |                 | System Folder      |  |      |    |
| 🖻 🎝 Music         |                 | nord Construction  |  |      |    |
| Pictures          |                 | Network            |  |      |    |
| Videos            |                 | System Folder      |  |      |    |
| I 🖳 Computer      | - 11            | Mirror effect.Data |  |      |    |
| File name: Mi     | rror effect     |                    |  |      | -, |
| Save as type: End | INote Library ( | *.enl)             |  |      | •  |
|                   |                 |                    |  |      |    |

Build Libraries المكترات Build

بعد ذلك نحدد اسم ومكان تخزين المكتبة ويفضل أن يكون على أي قرص صلب في جهازك عدا القرص الرئيس C حتى لا تفقد مكتبتك اذا اضطررت لحذف ملفاتك من القرص الرئيس

ص 12:23 في الله. 🛱 🐩 EN 🔺 🐚

📀 (A) 📑 🖸 🐺 ⊌ 🌻 of 🚺 🖪 🖳 😻

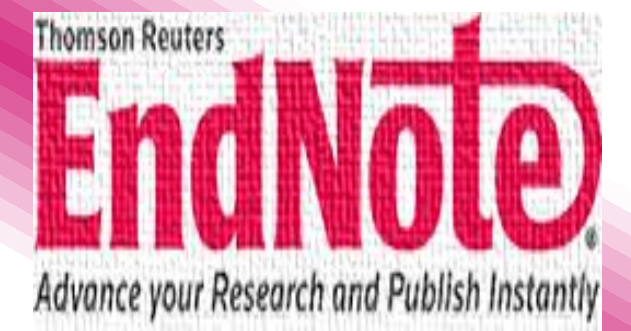

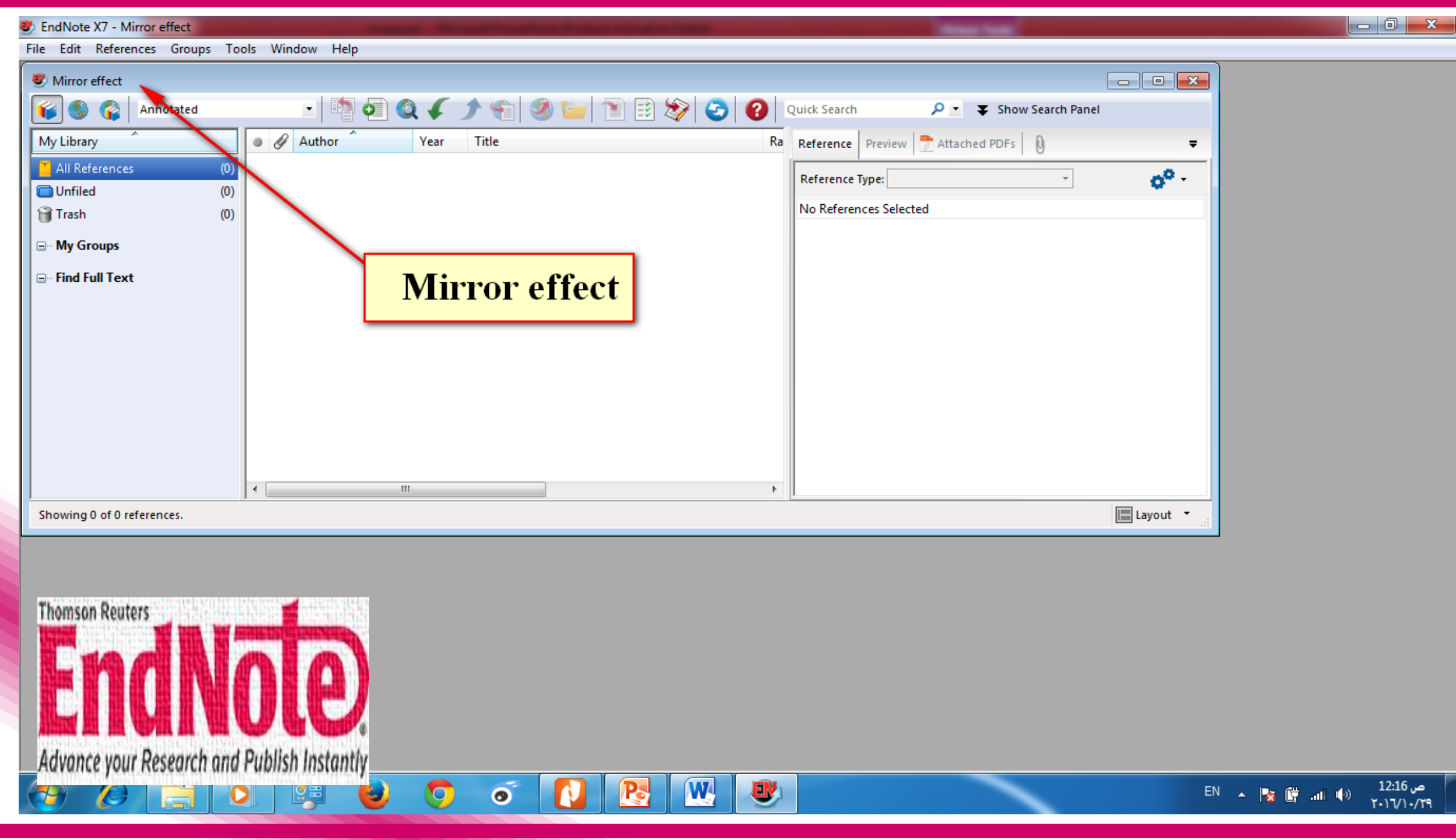

| ني تم ادخالها للبرنامج                      | دات الذ  | مجلد ضمن المجا       | <b>عن</b> اي ا | لالة ممكن البحث        | ڏي من ذ       | حر البحث الذ    | 4        |  |
|---------------------------------------------|----------|----------------------|----------------|------------------------|---------------|-----------------|----------|--|
| 😻 Study a Scanning Beam Current in          | Focusing | g Ion Beam Device of | Overcome l     | Mirror Effect          |               |                 |          |  |
| 💕 🌑 🎧 Numbered                              |          | 💽 📑 🧔 🄇              | 45             | ) 🥪 🚱 😭 🕈              |               | 🥸 🕝 🔇           | ?        |  |
| My Library                                  | Sea      | rch Options +        | ) Search V     | Whole Library          | - Matc        | h Case 📃 Match  | h Word   |  |
| All References (53)                         |          | Author               | -              | Contains               | - [           | 0               | + (      |  |
| Trash (8)                                   | And      | ✓ Year               | -              | Contains               | ्र [          |                 | +        |  |
|                                             | And      | ▼ Title              | •              | Contains               | · [           | -               |          |  |
| ⊡ Find Full Text                            | • 0      | Author               | Year           | Title                  |               |                 | *        |  |
|                                             | 0        | Abood, T.H           | 2011           | Formal Investigation o | f the Mirror  | Effect in SEM   | =        |  |
|                                             | 0        | Al-Obaidi, HNA       | 1991           | Design of electromag   | inetic lense  | 5               |          |  |
|                                             | 0        | Al-Obaidi, HNA       | 1991           | Design of electromag   | netic lense   | 5               |          |  |
|                                             | 0        | Al-Obaidi, H.N.,     | 2008           | PET Mirror Image Chai  | racterization | 1               |          |  |
|                                             | 0        | Al-Obaidi, Hassa     | 2015           | Beam analysis of scan  | ning electro  | on microscope   | •        |  |
| Thomson Reuters                             | 9        | Al-Obaidi, Hassa     | 2016           | Investigation of scan  | ning electro  | on beam para    |          |  |
|                                             |          | Anuntalabhochai      | 2001           | Ion-beam-induced de    | oxyribose r   | nucleic acid tr | 28       |  |
|                                             | 0        | Bai, M; Pease, RF    | 1999           | Charging and discharg  | jing of elec  | tron beam res   | •        |  |
|                                             |          | Balluffi, RW; Go     | 1975           | Electron microscope    | studies of g  | rain boundary   | -        |  |
|                                             | 0        | Belkorissat, R; Jba  | 2013           | Device intended for m  | easurement    | of induced tra  |          |  |
| Advance your Research and Publish Instantly |          | III                  |                |                        |               |                 | <u>.</u> |  |
| Showing 53 of 53 references.                |          |                      |                |                        |               |                 |          |  |

#### أيقونة المساعدة والتي بها كافة تعاليم التشغيل الخاصة ببرنامج EndNote

| 💕 🌑 🌍 Numbered                              |     | 💽 💽 📲 🧿 🔇           | 45       | ) 🐑 🕑 🧶 😭                                        | 🎯 🕝 😵             | 2 |  |  |  |
|---------------------------------------------|-----|---------------------|----------|--------------------------------------------------|-------------------|---|--|--|--|
| My Library                                  | Sea | rch Options ►       | Search V | Whole Library 🚽 📃 Ma                             | tch Case 🔲 Match  | w |  |  |  |
| All References (53)                         |     | Author              | -        | ← Contains ←                                     |                   |   |  |  |  |
| Trash (53)                                  | And | - Year              |          | Contains -                                       |                   | + |  |  |  |
| ⊒ My Groups                                 | And | ▼ Title             | •        | Contains -                                       |                   | + |  |  |  |
| ∃ Find Full Text                            | • 0 | Author              | Year     | r Title                                          |                   |   |  |  |  |
|                                             | 0   | Abood, T.H          | 2011     | Formal Investigation of the Mirror Effect in SEM |                   |   |  |  |  |
|                                             | 0   | Al-Obaidi, HNA      | 1991     | Design of electromagnetic len                    | ses               |   |  |  |  |
|                                             | 0   | Al-Obaidi, HNA      | 1991     | Design of electromagnetic lenses                 |                   |   |  |  |  |
|                                             | 0   | Al-Obaidi, H.N.,    | 2008     | PET Mirror Image Characterizatio                 | on                |   |  |  |  |
|                                             | 0   | Al-Obaidi, Hassa    | 2015     | Beam analysis of scanning elect                  | tron microscope   |   |  |  |  |
| homson Reuters                              | 0   | Al-Obaidi, Hassa    | 2016     | Investigation of scanning electron beam para     |                   |   |  |  |  |
|                                             | 0   | Anuntalabhochai     | 2001     | Ion-beam-induced deoxyribose                     | e nucleic acid tr |   |  |  |  |
|                                             | 0   | Bai, M; Pease, RF   | 1999     | Charging and discharging of ele                  | ectron beam res   |   |  |  |  |
|                                             | 0   | Balluffi, RW; Go    | 1975     | Electron microscope studies of                   | grain boundary    |   |  |  |  |
|                                             | 0   | Belkorissat, R; Jba | 2013     | Device intended for measureme                    | nt of induced tra |   |  |  |  |
| Advance your Research and Publish Instantly | •   | III                 |          |                                                  | •                 |   |  |  |  |

#### مزامنة المكتبة مع أجهزة أخرى أو مكتبنك على الانترنيت

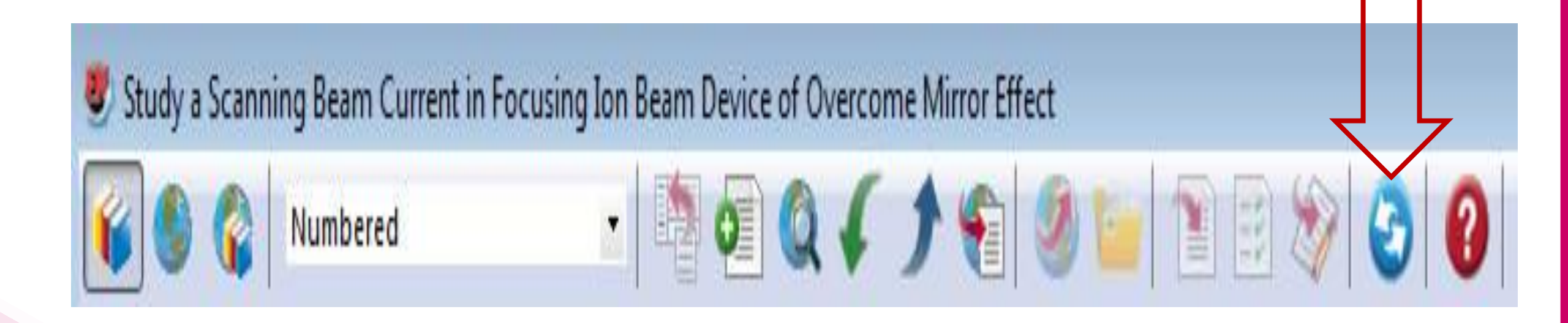

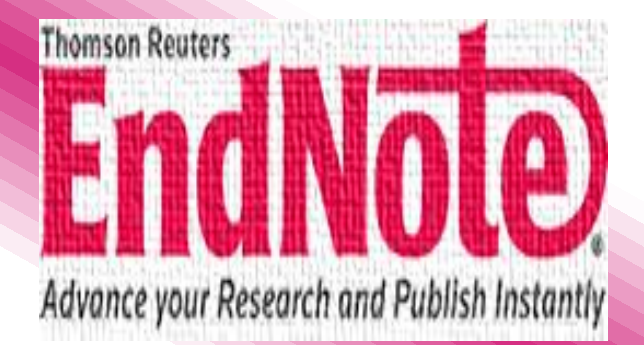

الخروج من مكتبة ال EndNote.

للخروج من برنامج الـ EndNote نضغط على زر File ثم Exit.

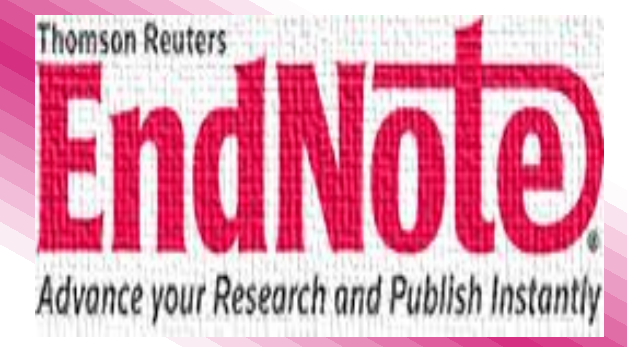

|                | New<br>Open<br>Close Library             | Ctrl+W                                                  | Beam Device of                                                       | Overcome I                                                                                                    | Mirror Effect                                                                                                    | 0 🗈 🗞 🕝 (                                          | 0                |  |  |
|----------------|------------------------------------------|---------------------------------------------------------|----------------------------------------------------------------------|----------------------------------------------------------------------------------------------------|----------------------------------------------------------------------------------------------------|----------------------------------------------------|------------------|--|--|
|                | Save<br>Save As<br>Save a Copy<br>Revert | Ctrl+S                                                  | Options ►<br>Author<br>Year                                          | ) Search V<br>•                                                                                                    | Vhole Library -<br>Contains<br>Contains                                                                                                    | Match Case Match                                   | ch Wor<br>+<br>+ |  |  |
|                | Export<br>Import                         | ,                                                       | Title<br>thor                                                        | Year                                                                                                    | ▼ Contains ▼                                                                                                    |                                                    |                  |  |  |
|                | Print<br>Print Preview<br>Print Setup    | ood, T.H<br>Obaidi, HNA<br>Obaidi, HNA<br>Obaidi, H.N., | 2011<br>1991<br>1991<br>2008                                         | Formal Investigation of the Mirror Effect in SEM Design of electromagnetic lenses Design of electromagnetic lenses PET Mirror Image Characterization |                                                                                                    |                                                    |                  |  |  |
| 2              | Compressed Library (.enlx)<br>Exit       | Ctrl+Q                                                  | Obaidi, Hassa<br>Obaidi, Hassa<br>untalabhochai<br>Bai, M; Pease, RF | 2015<br>2016<br>2001<br>1999                                                                                                    | Beam analysis of scanning electron microscop<br>Investigation of scanning electron beam para.<br>Ion-beam-induced deoxyribose nucleic acid tr<br>Charging and discharging of electron beam re- |                                                    |                  |  |  |
| homson Reuters |                                          | ●<br>○<br>▼                                             | Balluffi, RW; Go<br>Belkorissat, R; Jba<br>III                       | <b>1975</b><br>2013                                                                                                    | Electron microscope stu<br>Device intended for meas                                                                                                    | dies of grain boundary<br>surement of induced tra. |                  |  |  |

Advance your Research and Publish Instantly

للمغظ مكتبة المراجع:

## لحفظ مكتبة المراجع من برنامج الـ EndNote نضغط على زر File ثم Compressed Library

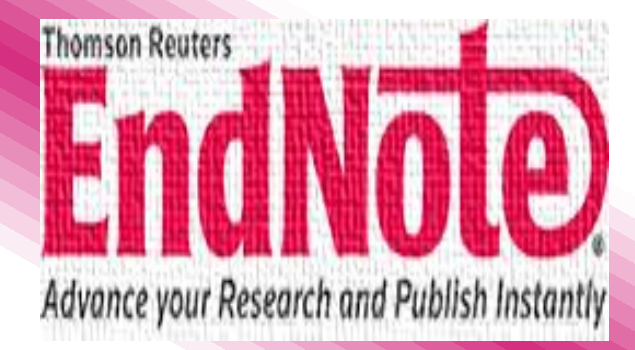

| Save                           |                                 |                                                              |                                    |                                                                                                    |                                                    |  |  |  |
|--------------------------------|---------------------------------|--------------------------------------------------------------|------------------------------------|----------------------------------------------------------------------------------------------------|----------------------------------------------------|--|--|--|
| Save As                        | Ctrl+S                          | Options >                                                    | ] Search W                         | h Whole Library                                                                                                    |                                                    |  |  |  |
| Save a C<br>Revert             | Сору                            | Year                                                         | ÷                                  | Contains •                                                                                                    |                                                    |  |  |  |
| Export<br>Import               |                                 | Title<br>► thor                                              | Year                               | Contains 👻 🗍                                                                                                    | +                                                  |  |  |  |
| Print<br>Print Pro<br>Print Se | Ctrl+P<br>eview<br>tup          | ood, T.H<br>Obaidi, HNA<br>Obaidi, HNA                       | 2011<br>1991<br>1991<br>2008       | Formal Investigation of the Mirror Effect in SEM Design of electromagnetic lenses Design of electromagnetic lenses |                                                    |  |  |  |
| 2<br>Compre<br>Exit            | essed Library (.enlx)<br>Ctrl+Q | Obaidi, Hassa<br>Obaidi, Hassa<br>untalabhochai              | 2015<br>2016<br>2001               | Beam analysis of scanning electro<br>Investigation of scanning electro<br>Ion-beam-induced deoxyribose i           | on microscope<br>on beam para<br>nucleic acid tr   |  |  |  |
| Thomson Reuters                |                                 | Bai, M; Pease, RF<br>Balluffi, RW; Go<br>Belkorissat, R; Jba | <b>1999</b><br><b>1975</b><br>2013 | Charging and discharging of elec<br>Electron microscope studies of g<br>Device intended for measurement            | tron beam res<br>rain boundary<br>t of induced tra |  |  |  |

Advance your Research and Publish Instantly

## بعد ذلك وخطوة ثالثة ستظهر لنا الشاشة التالية ومن خلالها نضبط الاعدادات تماما كالتي في الشاشة التالية ثم نضغط Next.

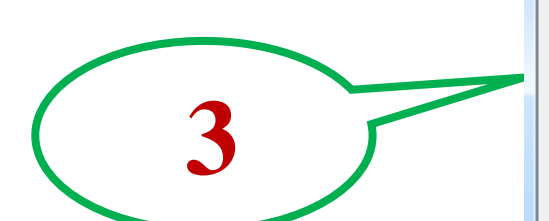

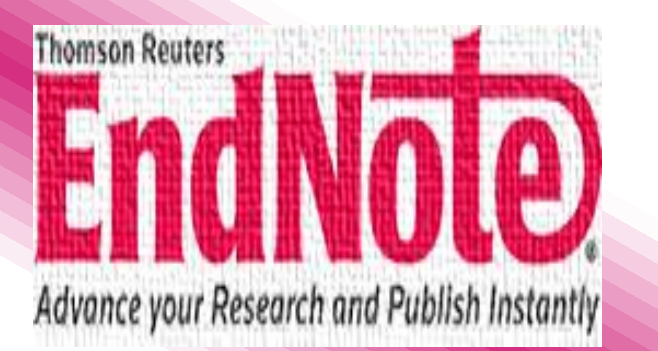

| Com | pressed Library (.enlx)                              | ×                                                                           |  |
|-----|------------------------------------------------------|-----------------------------------------------------------------------------|--|
|     | ◉ Create<br>ⓒ Create & Email                         | <ul> <li>With File Attachments</li> <li>Without File Attachments</li> </ul> |  |
|     | All References in Library:     Selected Reference(s) | My EndNote Library.enl                                                      |  |
|     | All References in Group/Group Set:                   | Groups 👻                                                                    |  |

ملاحظات محمق:

- أسم ملف المكتبة الخاصة ببرنامج EndNote يعطي تلقائيا أمتداد enl. لمكتبة ال 🍥 EndNote.
- كل مكتبة لديها ملف من أمتداد enl. ومجلد للبيانات يحتوي صورومجموعات ملفات أخرى مخزنة داخل مجرد البيانات والذي يرتبط بكل مكتبة ويخزن في نفس المجلد كملف رئيس داخل المكتبة.
- من الضروري عندة تحريك اونسخ او اعادة تسمية بعض الملفات ان تقوم بنفس العملية
   في ملف ال enl. ومجلد البيانات في المقابل وذلك لكل مكتبة لبرنامج ال EndNote.

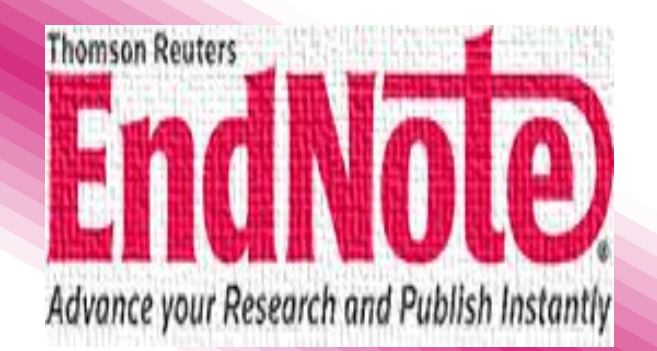

#### اعداد خانة متصفح Google scholar لعرض خانة الاسترجاع:

من اهم واسرع الطرق لاستجلاب بيانات المراجع من المكتبات والتي توفر عنك عناء كتابة المراجع يدويا وهي سهلة الاستخدام ولكن يجب عليك أولا اعداد الباحث العلمي لذلك نذهب الى المتصفح ونكتب بالبحث الباحث العلمي باللغة العربي او Google scholar \_ باللغة الانكليزية سيظهر لنا واجهة الباحث العلمي بالشكل الاتي:

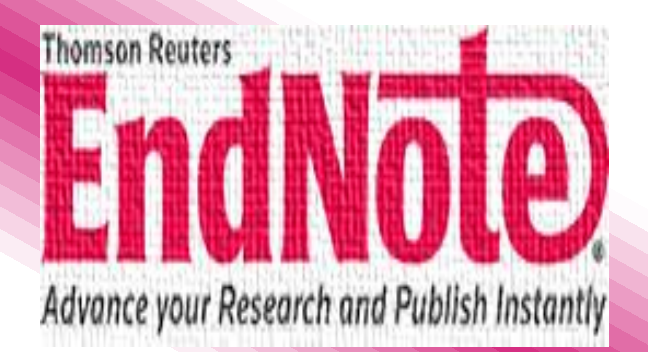

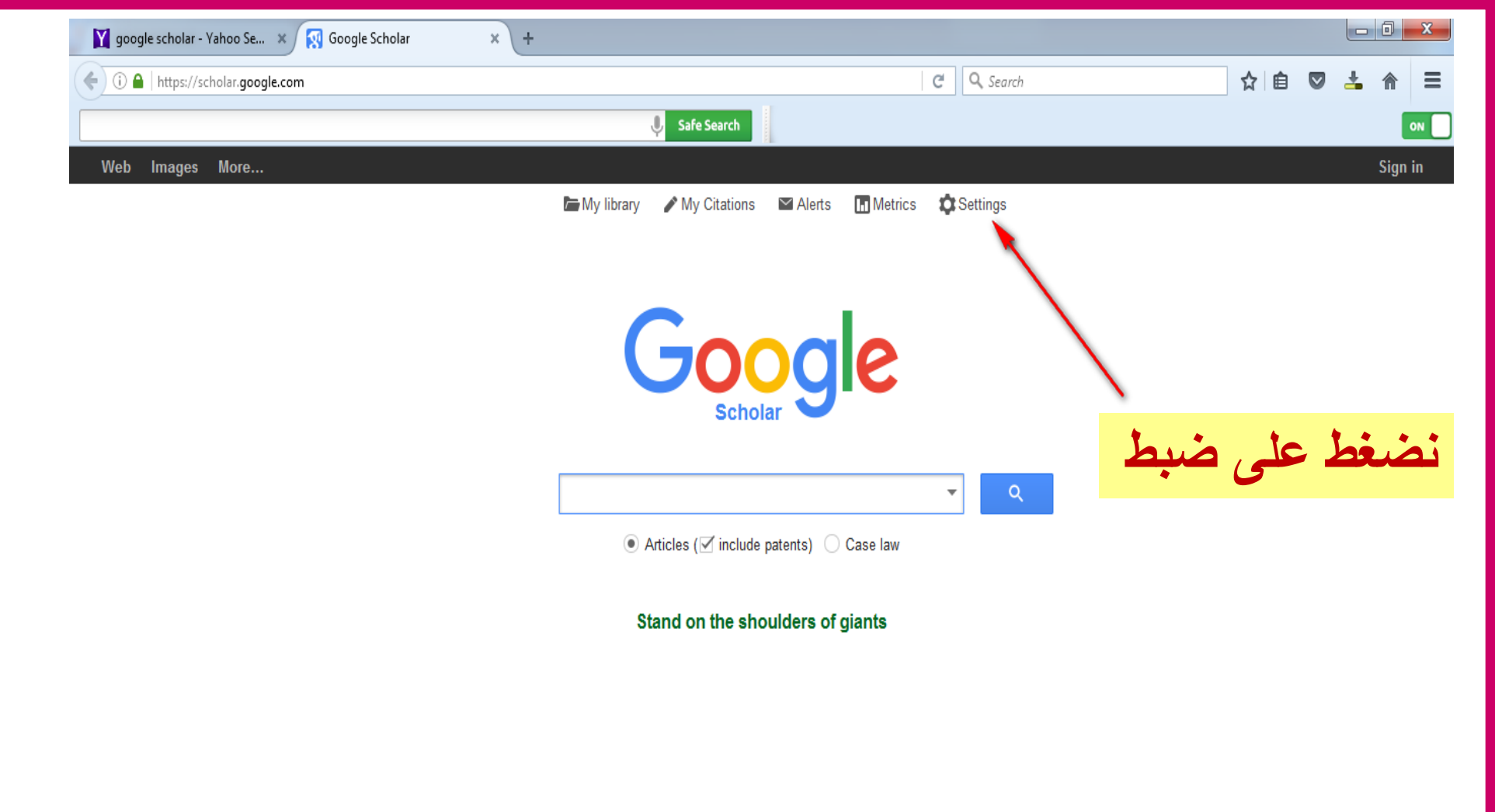

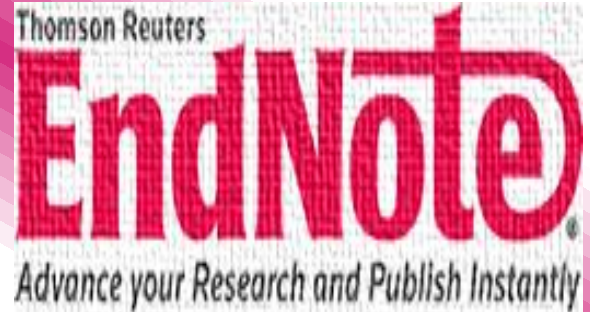

About Google Scholar Privacy Terms

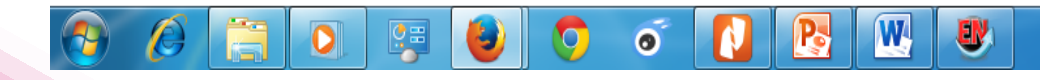

ص 12:43 EN 🔺 🙀 🔐 👘 الله. EN

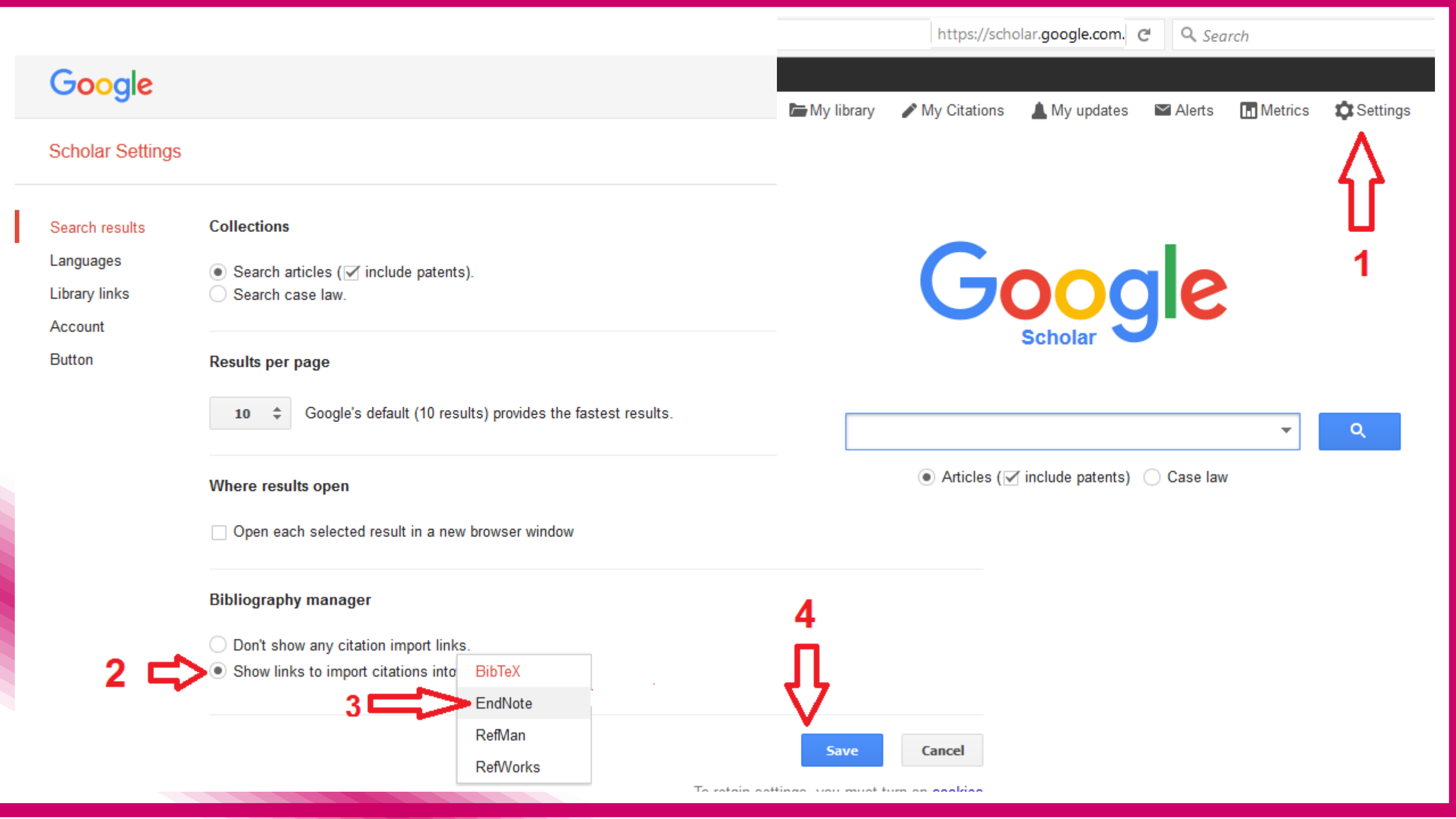

## بعد البحث عن مرجع معين قم بالضغط على (استيراد الى EndNote) فيظهر لك مربع حوار فيتح بيانات المرجع وحفظها مباشرة في الـ EndNote.

| 🛛 🏹 google scholar - Yahoo Se 🗴 🔯 Google Scholar          | × +        |               |        |         |            |     | - 0 | x     |
|-----------------------------------------------------------|------------|---------------|--------|---------|------------|-----|-----|-------|
| ♦ ① ■   https://scholar.google.com/schhp?hl=en&as_sdt=0,5 |            |               |        |         | C Q Search | ☆ 自 | よ 俞 | ≡     |
|                                                           |            | 🌷 Safe Search |        |         |            |     |     | ON    |
| Web Images More                                           |            |               |        |         |            |     | Sig | ın in |
|                                                           | My library | My Citations  | Alerts | Metrics | C Settings |     |     |       |

| Google                                    |   |        |
|-------------------------------------------|---|--------|
| electron mirror effect                    | • | Q      |
| ● Articles (□ include patents) ○ Case law |   |        |
| Stand on the shoulders of giants          |   | \<br>\ |

W

EV.

P

0

O

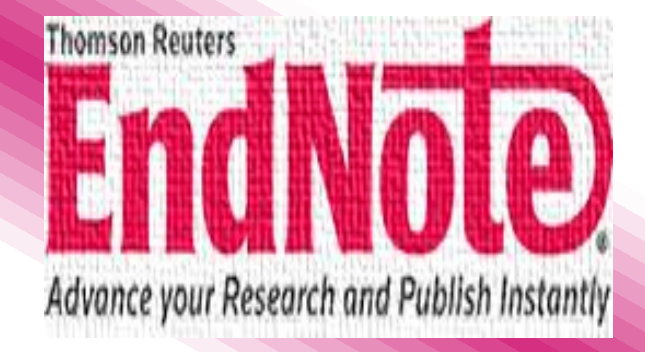

0

About Google Scholar Privacy Terms

EN 🔺 🍡 📴 📶 🌒

ص 01:04 ۲۰۱٦/۱۰/۲۹

| google scholar - Yah                                               | noo Se 🗙 🛐 electron mirror effect - Go 🗴 🕂                                                                                                    |                    |                             |                  |
|--------------------------------------------------------------------|----------------------------------------------------------------------------------------------------|--------------------|-----------------------------|------------------|
| (i) 🔒   https://scho                                               | lar. <b>google.com</b> /scholar?hl=en&q=+electron+mirror+effect&btnG=&as_sdt=1%2C5                                                                                                    | C Q Search         | ☆ 自 🛡 🚣 🏾                   |                  |
|                                                                    | 🌷 Safe Search                                                                                                    |                    |                             | ON               |
| Web Images M                                                       | lore                                                                                                    |                    | Sign                        | in 🔶             |
| Google                                                             | electron mirror effect -                                                                                                    | <b>X</b>           |                             |                  |
| Scholar                                                            | About 745,000 results (0.06 sec)                                                                                                    |                    | My Citations                | =                |
| Articles                                                           | [PDF] An anomalous contrast in scanning <b>electron</b> microscopy of insulators: The pseudo- <b>mirror effect</b>                                                                                                    | [PDF] academia.edu |                             |                  |
| Case law<br>My library                                             | <u>M Belhaj</u> , O Jbara, S Odof, K MsellakNEW YORK AND, 2000 - academia.edu<br>Summary: In a scanning <b>electron</b> microscope (SEM), <b>electron</b> -beam irradiation of insulators<br>may induce a strong electric field, due to the trapping of charges within the specimen<br>interaction volume. On one hand, this field modifies the trajectories of the beam of<br>Cited by 32 Related articles All 7 versions Import into EndNote Save More                                                              |                    |                             |                  |
| Any time<br>Since 2016<br>Since 2015<br>Since 2012<br>Custom range | On the magnetic mirror effect in Hall thrusters<br><u>M Keidar</u> , ID Boyd - Applied Physics Letters, 2005 - scitation.aip.org<br>about the potential distribution and, therefore, most predictions are limited to simplified<br>cases.7,11–14 In this Letter we attempt to develop a more general for- mulation for the potential<br>distribution in a Hall thruster tak- ing into account the magnetic mirror effect on the electron<br>Cited by 62 Related articles All 6 versions Import into EndNote Save More | [PDF] umich.edu    |                             |                  |
| Sort by relevance<br>Sort by date                                  | Mirror instability with finite electron temperature effects<br>OA Pokhotelov, <u>MA Balikhin</u> Journal of, 2000 - Wiley Online Library                                                                                                    | [PDF] wiley.com    |                             |                  |
| ☐ include patents ✓ include citations                              | electron temper- a ture anisotropy is introduced into the plasma, the in- crease in the electron temperature enhances the electron mirror effect (the second term on the right-hand side of Cited by 51 Related articles All 4 versions Import into EndNote Save More                                                                                                    |                    |                             |                  |
| IN Create alert                                                    | A theoretical study of the hyperbolic <b>electron mirror</b> as a correcting element for spherical and chromatic aberration in <b>electron</b> optics<br>GF Rempfer - Journal of Applied Physics, 1990 - scitation.aip.org<br>The <b>effect</b> of the aperture is to create a thin diverging aperture lens at the termination of the hyperbolic field. The properties of the <b>mirror</b> are calculated analytically. The problem of separating                                                                    |                    |                             | -                |
| 📀 🖉 [                                                              | ; 🔾 🐺 🕹 🔿 🧹 🚺 💽 🔍 🛡                                                                                                    |                    | EN 🔺 🃭 🛱 .ali 🕪 01:<br>۲۰۱٦ | ص 09:<br>۱/۱۰/۲۹ |

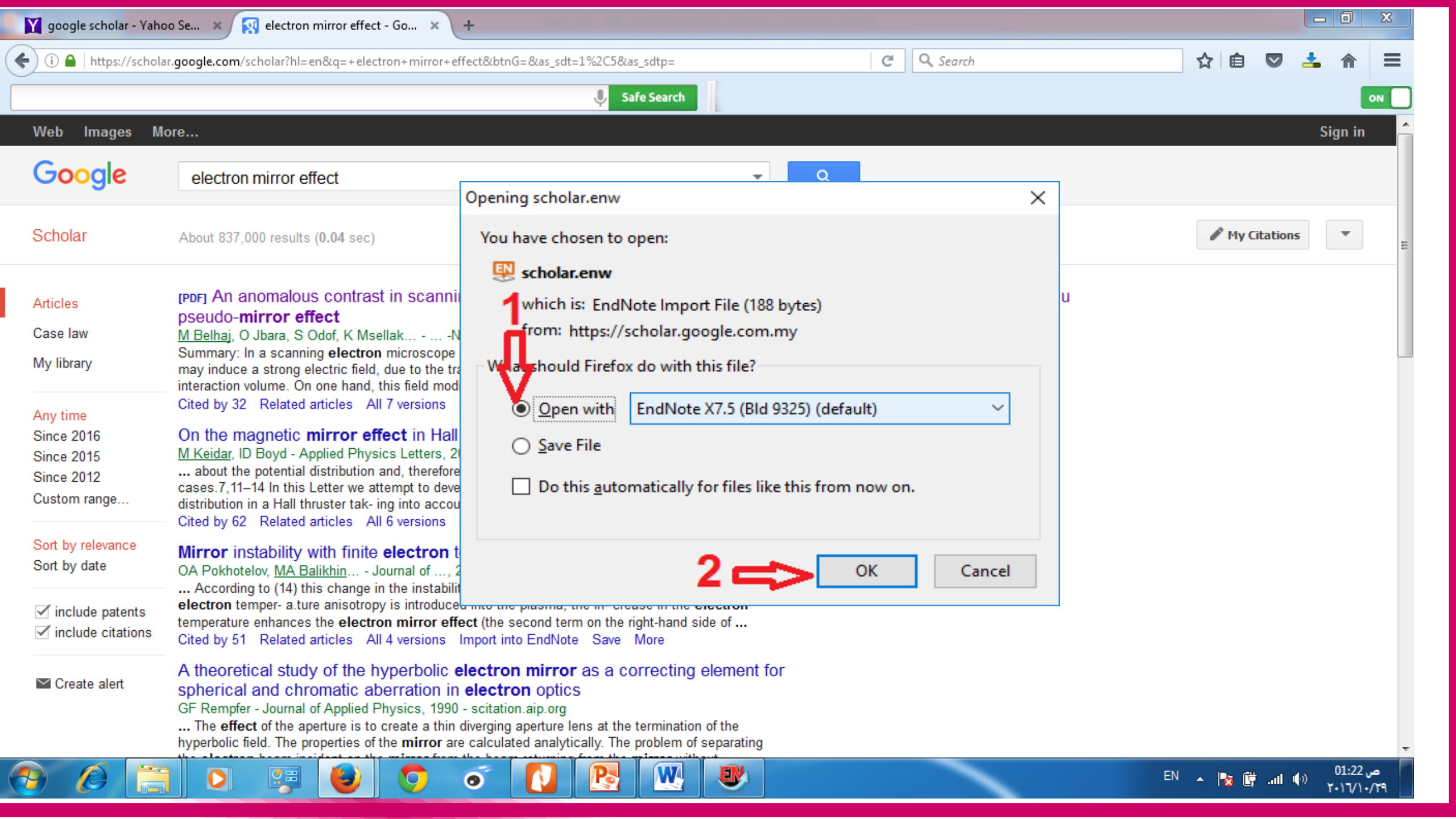

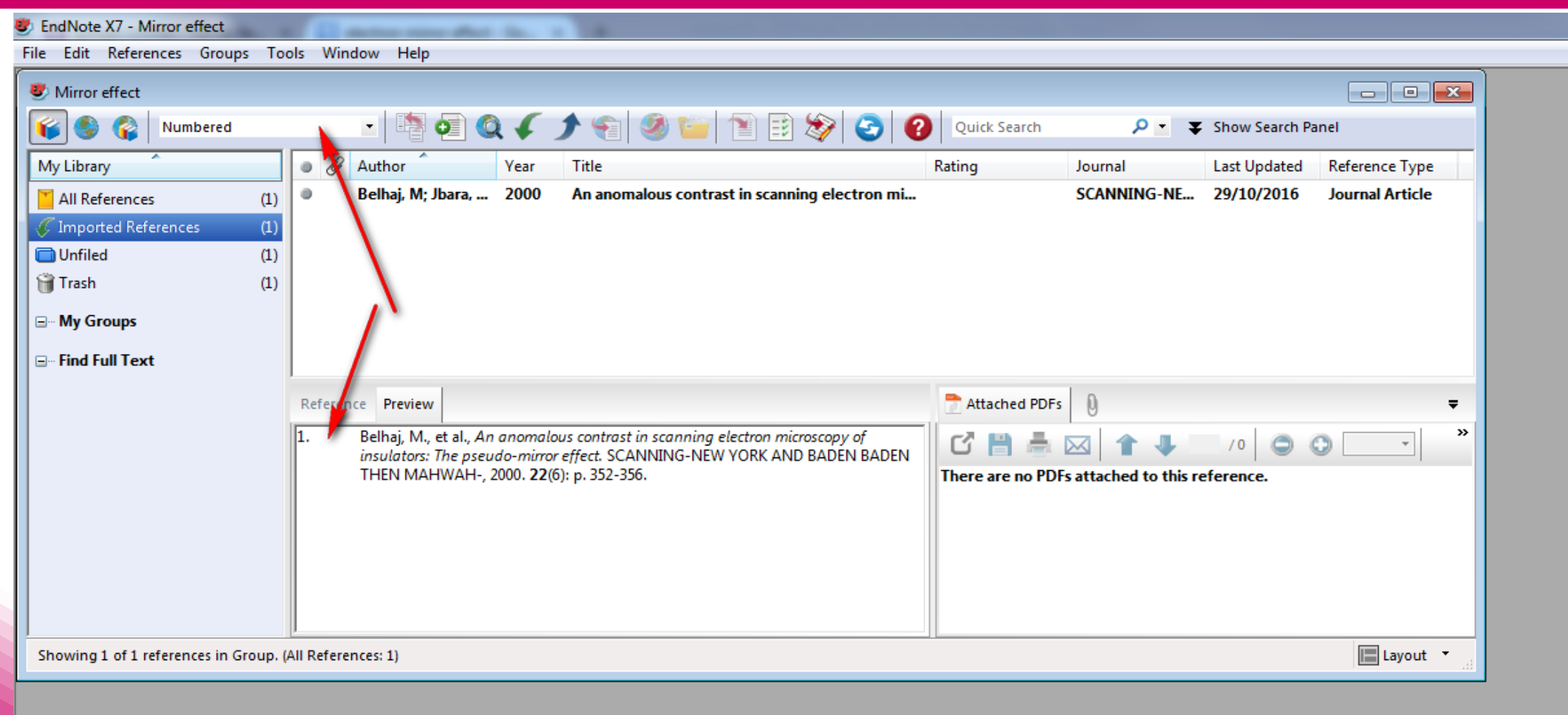

W

EN

Pa

0

0

- 0 X

ص 01:31

1.17/1./19

EN 🔺 🍡 🛱 📶 🕪

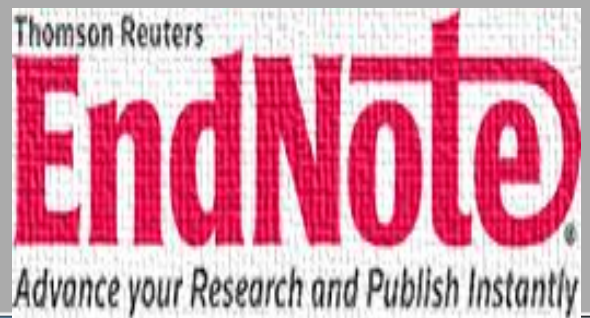

# ملاحظة: عندما تبحث في المكتبات الرقمية وقواعد البيانات ستجد دائما مع كل ورقة علمية وصلة لإدراج صيغة المصدر في برامج إدارة المراجع مثل EndNote، هذه الوصلة تسمى Citation عند الضغط عليها ستحصل على ملف افتحه أو خزنه في أي مكان معروف لديك وليكن سطح المكتب مثل EndNote.

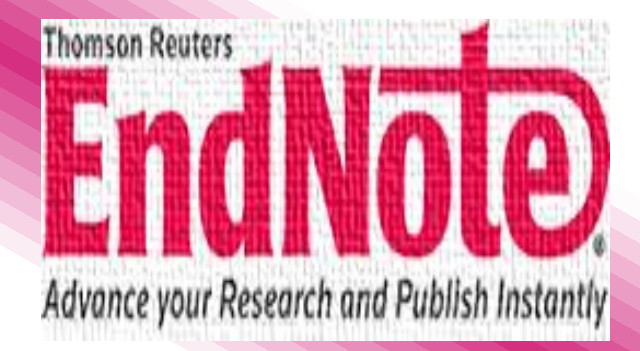

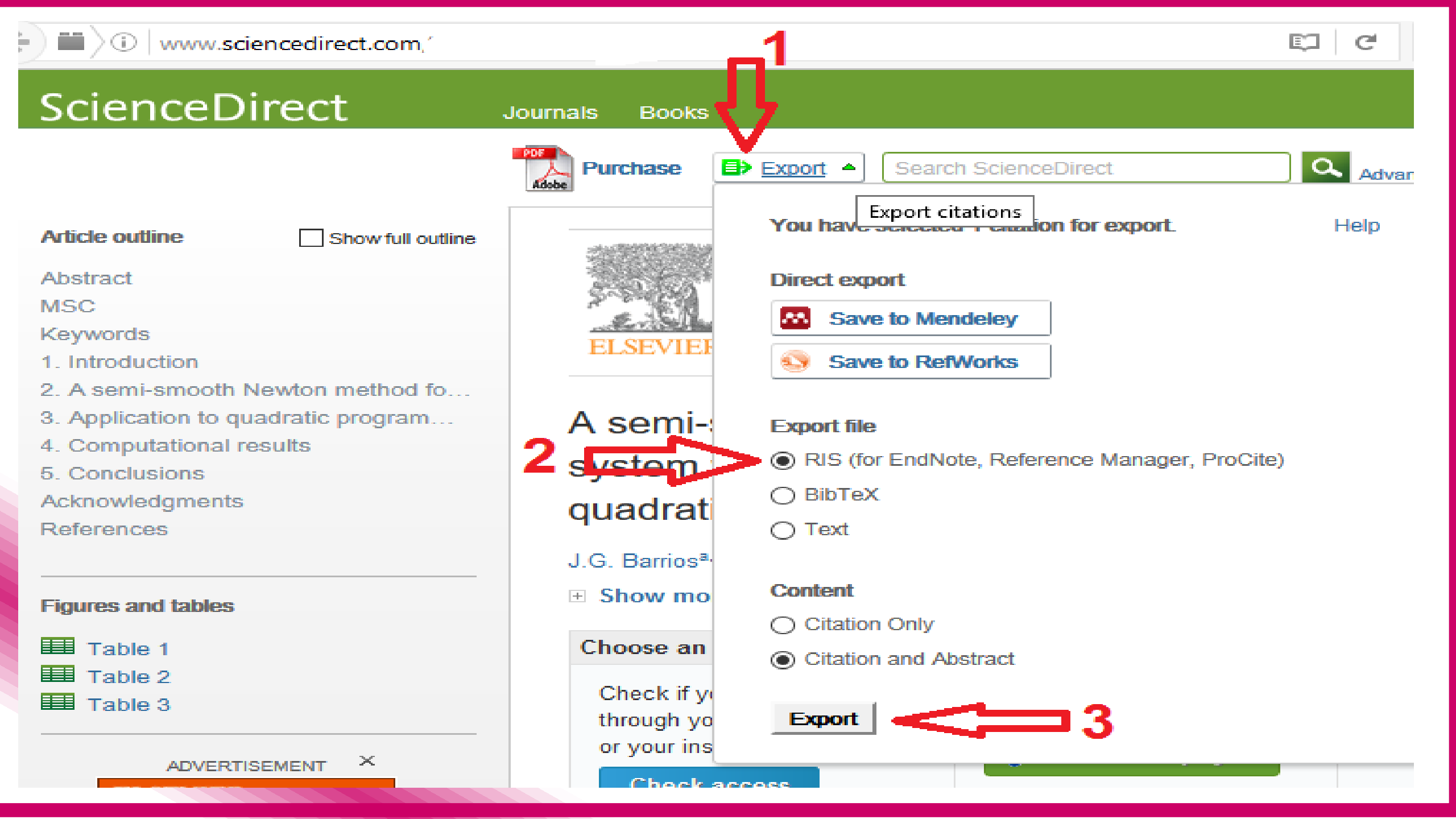

## وبعد ذلك سيظهر الشاشة التالية ولتصدير المرجع الى برنامج ال EndNote نقوم باضغط على على مرنامج ال EndNote نقوم باضغط على Open With ومن ثم EndNote وأن لم يكن برنامج ال Dpen With موجود نختار Other ثم Other ثم Other

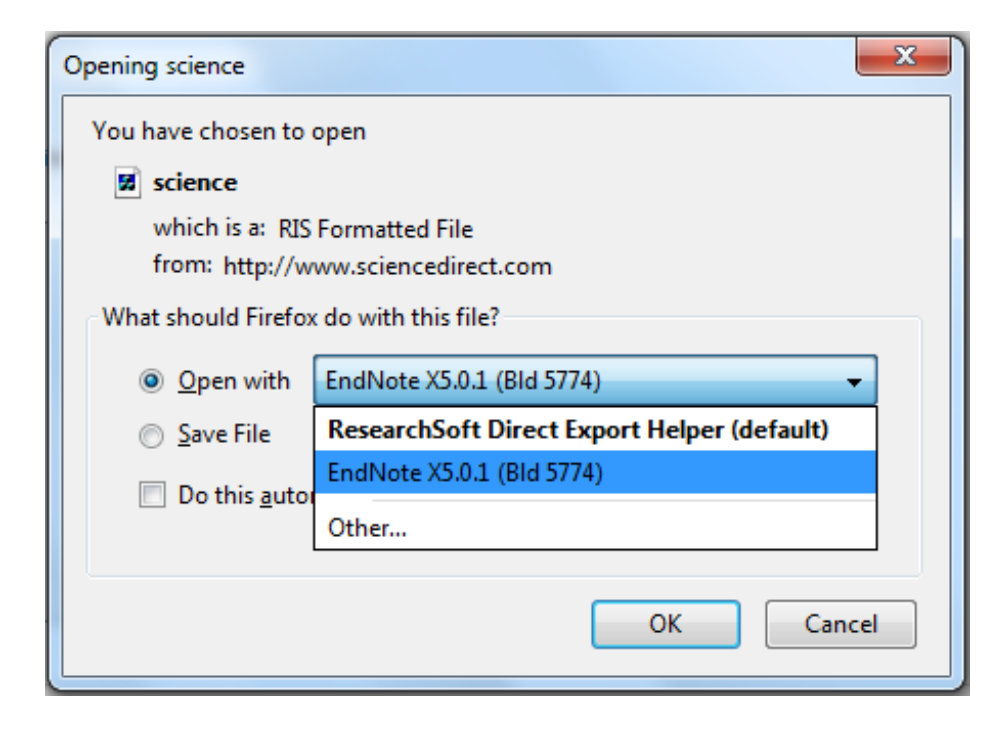

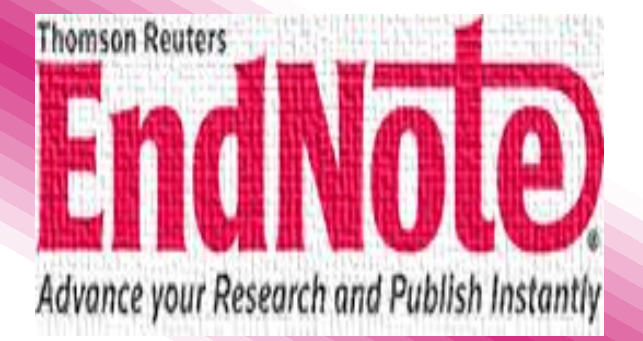

#### بعد عمل الخطوة السابقة سينتقل مباشرة الى برنامج ال EndNote

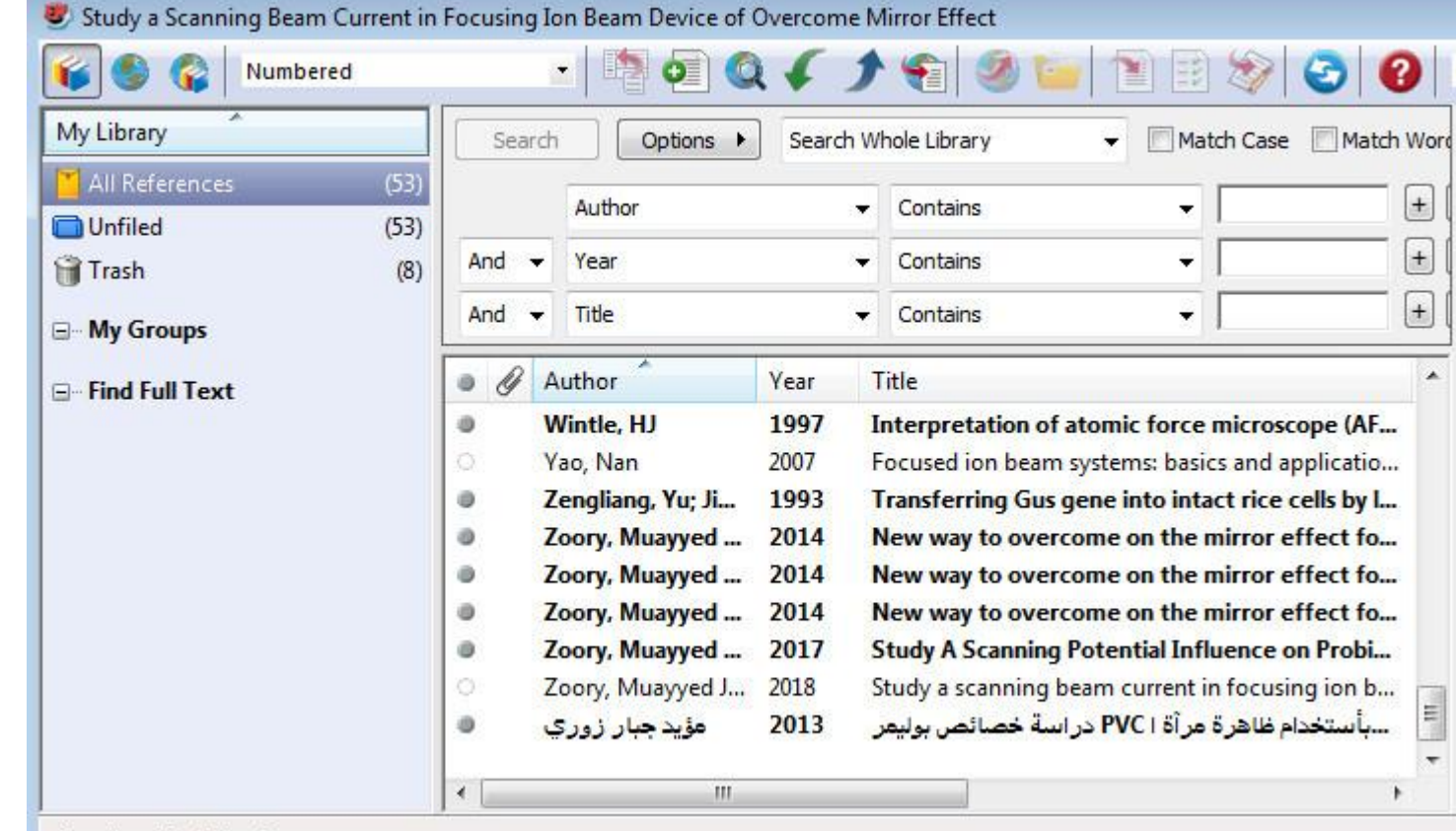

Showing 53 of 53 references.

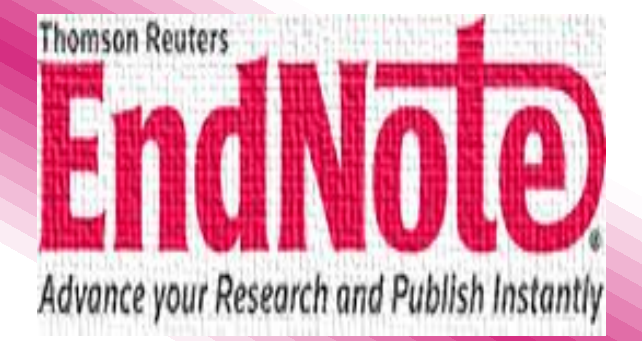

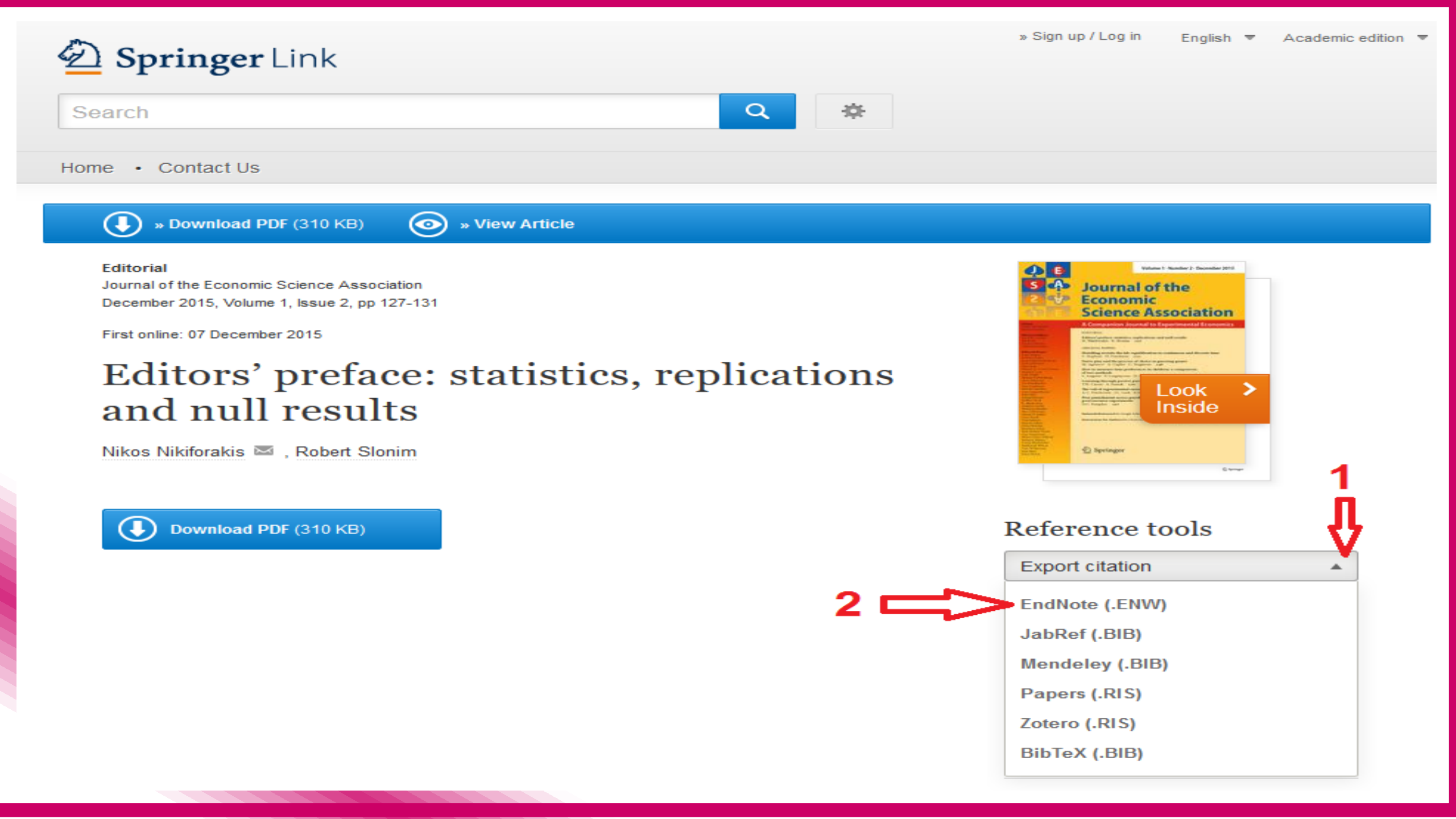

#### WEB OF SCIENCE™

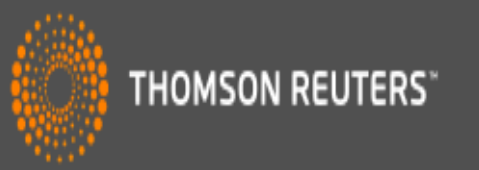

| Search                                       | My Tools 🔻 Se                                                                                                    | earch History Marked List              |
|----------------------------------------------|----------------------------------------------------------------------------------------------------|----------------------------------------|
| Results: 2,939<br>(from All Databases)       | Sort by: Publication Date newest to oldest 🗸                                                                                                    | ✓ Page 1 of 294 ▶                      |
| You searched for: TITLE: (newton method)More | Select Page       Image: Save to EndNote online → Save to EndNote online → Save to EndNote desktop → Save to EndNote desktop → Save t | III Create Citation Report             |
| Refine Results                               | 1.       A semi-smooth Newton Save to Other File Formats         near system with application to positively constrained convex quadratic programming                                                                                                    | Times Cited: 0<br>(from All Databases) |
| Search within results for                    | By: Barrios, J. G.; Bello Cruz, J. Y.; Ferreira, O. P.; et al.<br>JOURNAL OF COMPUTATIONAL AND APPLIED MATHEMATICS Volume: 301 Pages: 91-100 Published: AUG 1<br>2016<br>Full Text from Publisher View Abstract                                                                                                    | Usage Count 🗸                          |

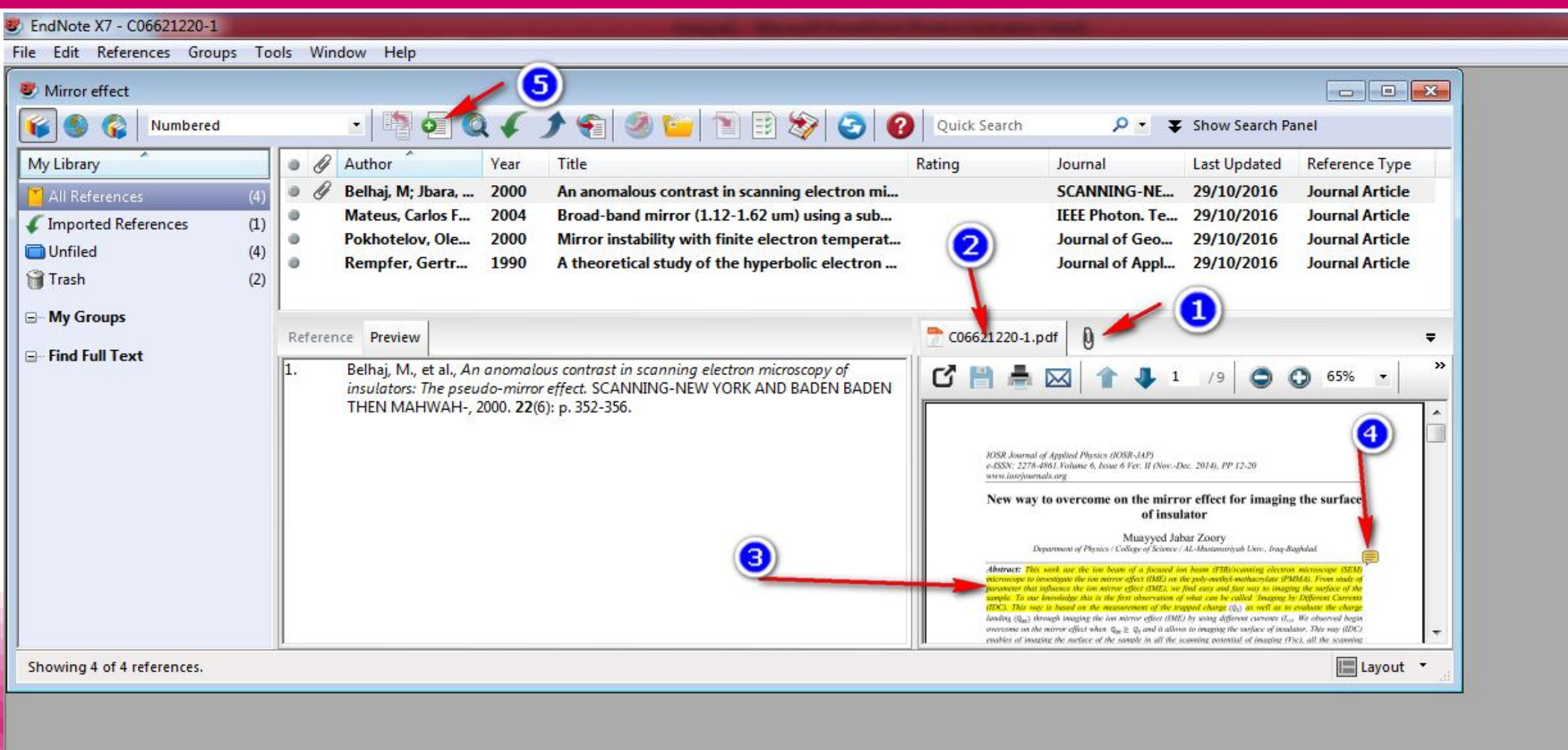

W

0

EN

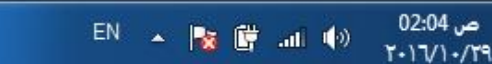

اذا كان لديك مرجع ولم تجد بياناته في قواعد البيانات على الانترنت فانه يمكنك اضافته الى المكتبة يدويا وذلك بتحديد نوع المرجع (كتاب أو فصل من كتاب أو ورقة بحثية ....الخ) ثم اضف المعلومات المتوفرة لديك.

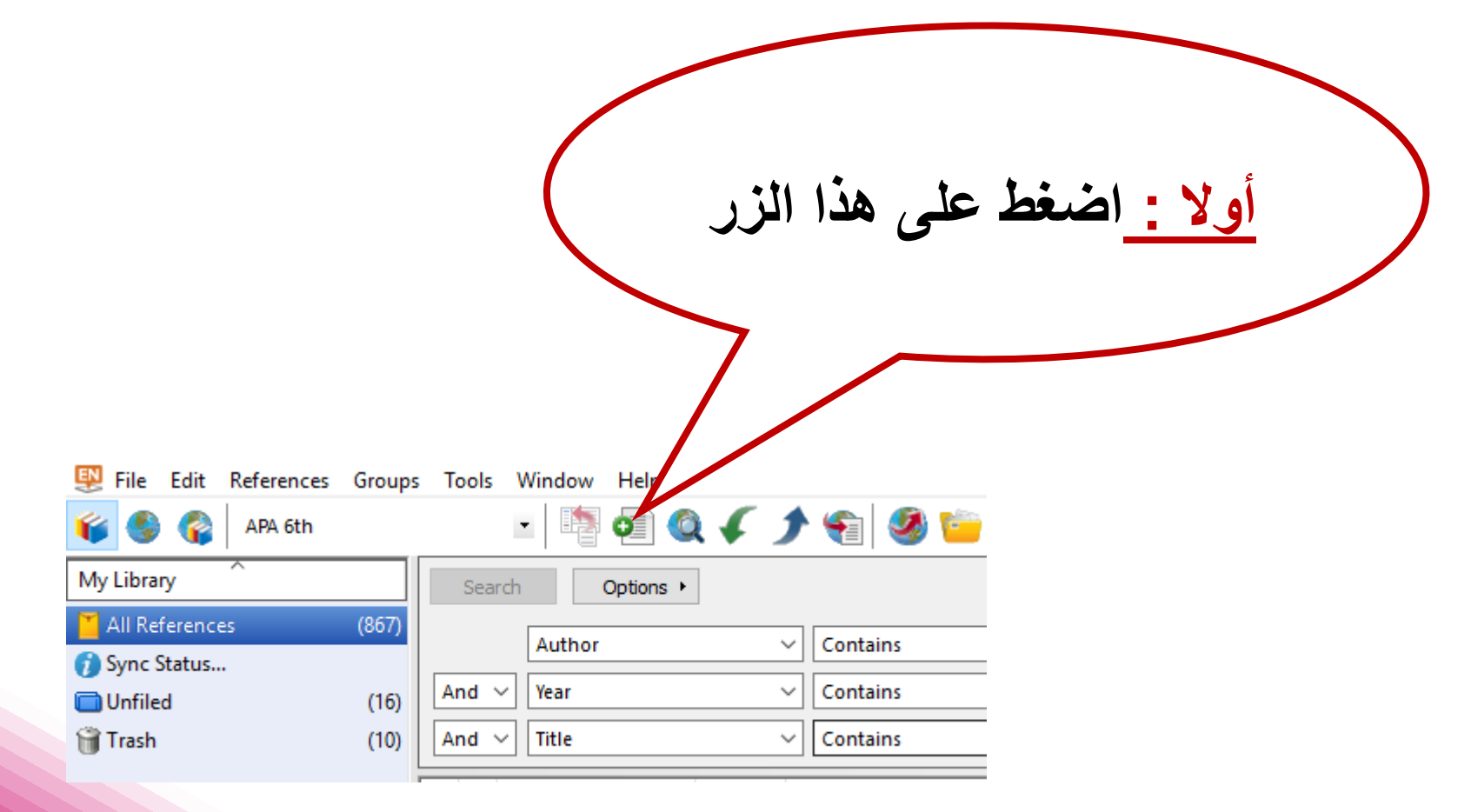

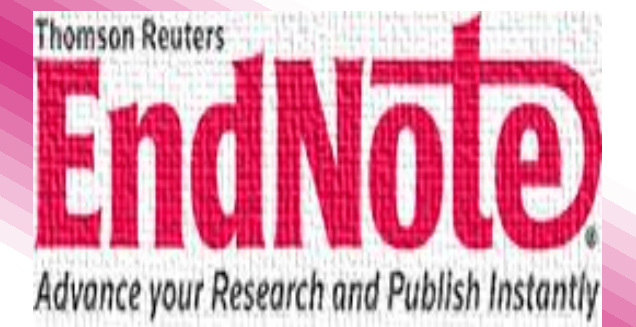

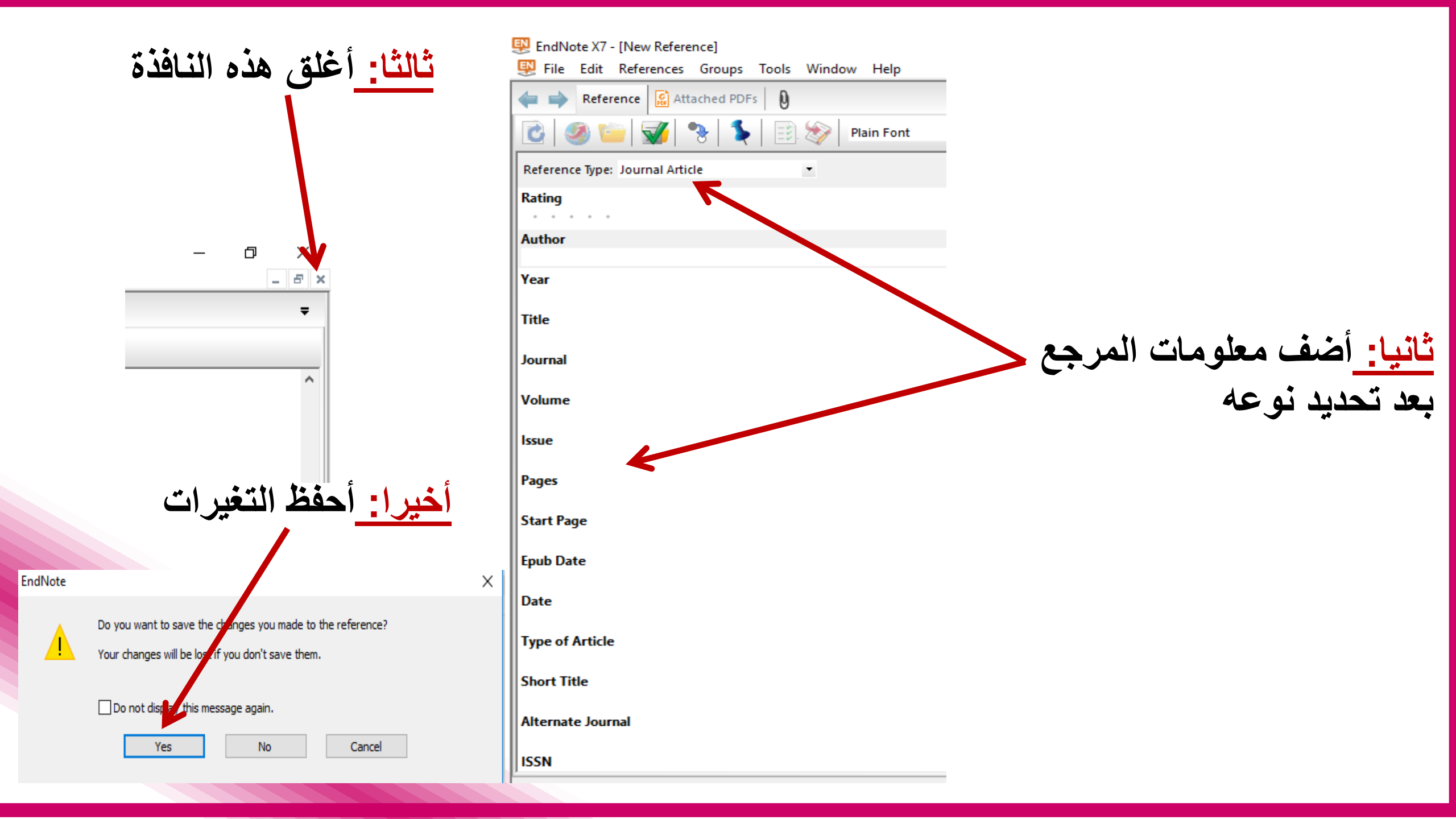

#### من هذا أختر نمط كتابة بيانات حسب متطلبات المجلة

| 🕎 EndNote X7 - [l    | [My EndNote               | e Library | enij       |          |           |            |                         |           |             |        |              |               |              |                 | _         |                         | -                       | 0 X              |
|----------------------|---------------------------|-----------|------------|----------|-----------|------------|-------------------------|-----------|-------------|--------|--------------|---------------|--------------|-----------------|-----------|-------------------------|-------------------------|------------------|
| 🕎 File Edit R        | References                | Group     | Tab        | Nindow   | Help      |            |                         |           |             |        |              |               |              |                 | П         |                         |                         | - 8              |
| <b>6</b> 🖗           | Numbered                  | her Style |            |          | 0         | <b>(</b> ) |                         | 1         | ) 🕑 🙅       | 8      | Quick Search | ۹.            | 🖈 Hide Sear  | rch Panel       | Ϋ́        |                         |                         |                  |
| My Library           | Annotated                 | ner style |            |          | Options 🔸 |            |                         |           |             | [      | Search Whole | e Group 🗸 🗸   | Match Case   | Match Words     | Reference | Preview                 | <b>i</b> 4 0            | ∢ ) =            |
| 🞽 All References     | APA 6th Cop               | ру        |            | Author   |           |            | Contains                |           |             |        |              |               | _            | + -             | 1. Shar   | nno, D.F., (            | Conditioni              | ng of quasi      |
| 🎸 Imported Refe      | Numbered                  | c         |            |          |           |            |                         |           |             |        |              |               |              |                 | New       | iton metho<br>imization | ods for fun<br>Mathemat | ction<br>tics of |
| 📄 Unfiled            | Show All Fie<br>Vancouver | elds      |            | /ear     |           | ~          | Contains                |           |             |        |              |               |              | + -             | com       | putation,               | 1970. <b>24</b> (1      | 111): p. 647-    |
| 🍟 Trash              |                           | (0)       | And $\vee$ | Title    |           | ~          | Contains                | ~         |             |        |              |               |              | + -             | 656.      |                         |                         |                  |
| <b>⊡</b> • My Groups |                           | ĺ         | • Ø A      | uthor    |           | Year       | Title                   |           |             | Rating |              | Journal       | Last Updated | Reference Type  |           |                         |                         |                  |
| ■ Find Full Text     | 1                         |           | • S        | hanno, D | avid F    | 1970       | Conditioning of quasi-N | ewton met | hods for fu |        |              | Mathematics o | 18/5/2016    | Journal Article |           |                         |                         |                  |

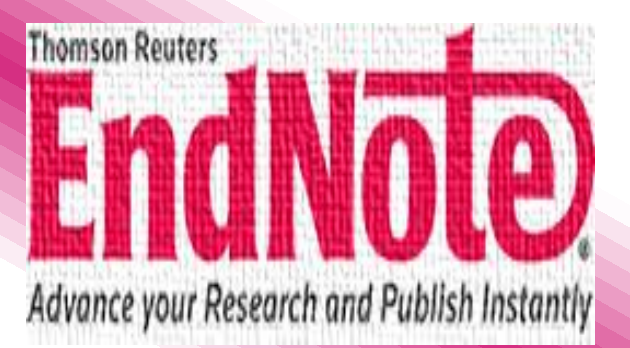

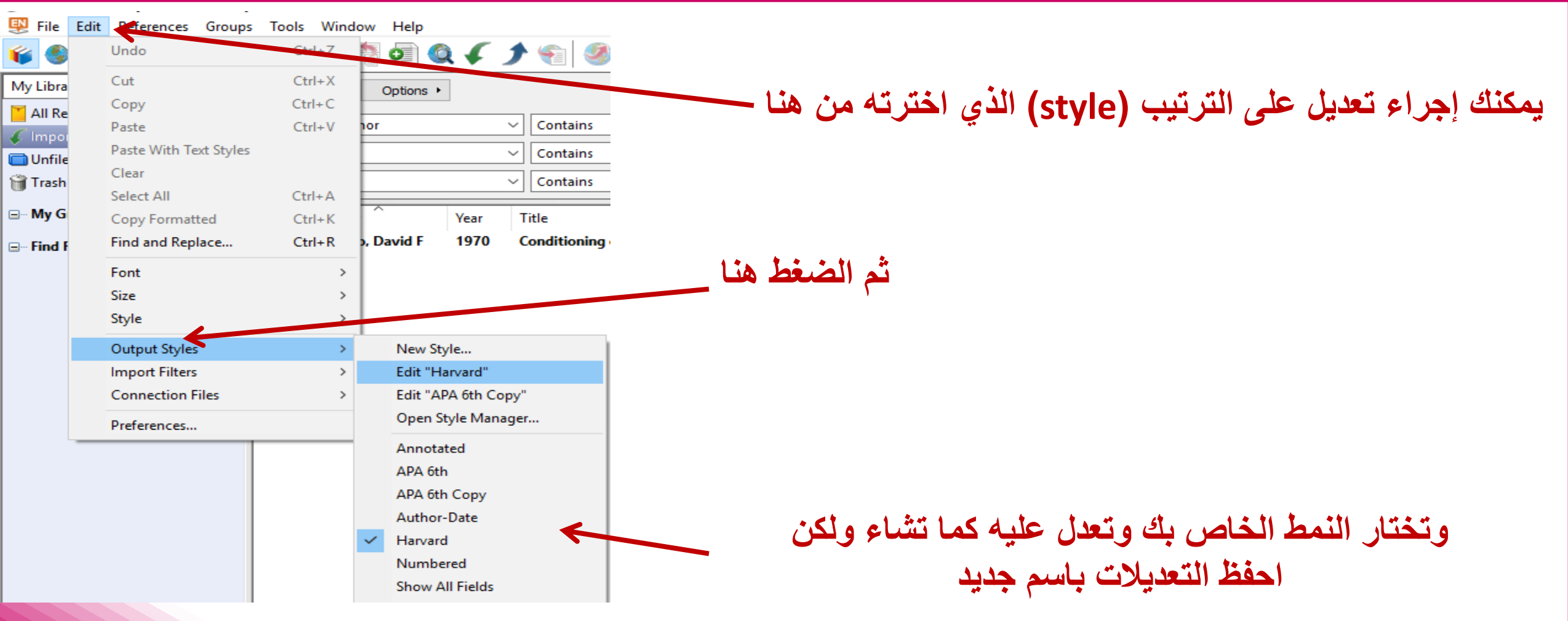

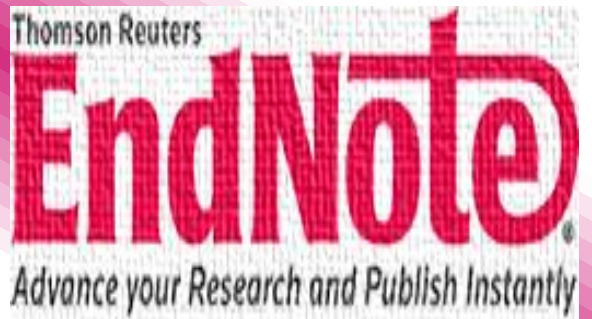

### التكامل بين برنامين الWord التكامل بين برنامين ال

- - التحكم في نمط الاقتباسات وقائمة المراجع.
     تنسيق قائمة المراجع.

التالية)

توجد عدة طرق لادراج استشهاد (citation) في المستند: 1. يتم اضافة استشهاد من مكتبة الاندنوت الى ملف الوورد (لاحظ الطريقة بالاشكال

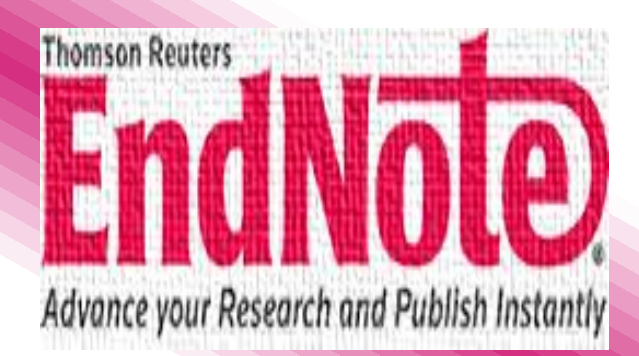

#### أولإ: نحدد المصدر المراد الاستشهاد بة من نافذة ال EndNote

| 💕 🥞 😵 Numbered      |                                                                                                    | • • • •                                                                                                    | ()                                                                                                    | ` 😭 🗐 🐚 🗋 🔡 🗞 (                                                                                                    | 0 6                                                   | Quick Search 🖉 🛓 Hide Search Panel                                                                                                    |   |  |
|---------------------|----------------------------------------------------------------------------------------------------|----------------------------------------------------------------------------------------------------|----------------------------------------------------------------------------------------------------|----------------------------------------------------------------------------------------------------|-------------------------------------------------------|----------------------------------------------------------------------------------------------------|---|--|
| My Library          | Searc                                                                                                    | th Options +                                                                                                    | Search W                                                                                                    | /hole Library 👻 🕅 Match Case                                                                                                    | Match Word                                            | Reference Preview                                                                                                    |   |  |
| All References (53) |                                                                                                    | Author                                                                                                    | _                                                                                                    | Contains                                                                                                    |                                                       | Deferenze Tune: Inurne Article                                                                                                    |   |  |
| Unfiled (53)        |                                                                                                    | AUTIO                                                                                                    |                                                                                                    |                                                                                                    |                                                       |                                                                                                    |   |  |
| 🔐 Trash (8)         | And 🔻                                                                                                    | d Vear Cont<br>d Title Cont<br>Author Year Title<br>Abood, T.H 2011 Formal<br>Al-Obaidi, HNA 1991 Design<br>Al-Obaidi, HNA 1991 Design |                                                                                                    | Contains 👻                                                                                                    | +                                                     | Rating                                                                                                    | E |  |
| □ My Groups         | And 🔻                                                                                                    |                                                                                                    |                                                                                                    | Contains 🔹 🗸                                                                                                    |                                                       | Buthor                                                                                                    |   |  |
| ⊡- Find Full Text   | • ()<br>•<br>•                                                                                                    |                                                                                                    |                                                                                                    | Title<br>Formal Investigation of the Mirror Effect of<br>Design of electromagnetic lenser<br>Design of electromagnetic lenses                                                                                                    | SEM E                                                 | Bai, M<br>Pease, RFW<br>Tanasa, C<br>McCord, MA<br>Pickard, DS<br>Meisburger, D<br>Year<br>1999<br>Title<br>Charging and discharging of electron beam resist films<br>Journal<br>Journal<br>Journal of Vacuum Science & Technology B: Microelectronics and |   |  |
|                     | <ul> <li>Al-Obaidi, H.N., 2008</li> <li>Al-Obaidi, Hassa 2015</li> <li>Al-Obaidi, Hassa 2016</li> <li>Anuntalabhochai 2001</li> <li>Bai, M; Pease, RF 1999</li> <li>Balluffi, RW; Go 1975</li> <li>Belkorissat, R; Jba 2013</li> </ul> |                                                                                                    | 2008         I           2015         I           2016         I           2001         2           1999         0           1975         I           2013         I | PET Mirror Image Characterization<br>Beam analysis of scanning electron micro<br>Investigation of scanning electron beam<br>an-beam-induced deoxyribose nucleic a<br>charging and discharging of electron bea<br>Electron microscope studies of grain bou<br>Device intended for measurement of induc | oscope<br>para<br>cid tr<br>m res<br>ndary<br>ced tra |                                                                                                    |   |  |

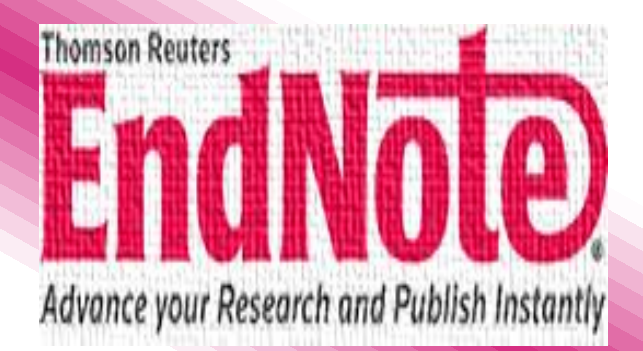

| W                | 5          | • 0  =                      | Study a Scanning Potential Influence on Probing Ion Trajectory in Sense of Ion Mirror Effects [Compatibility Mode] - Microsoft Word (Product Activation Failed) |                                     |        |                  |                              |        |               |             |                 |         |       |
|------------------|------------|-----------------------------|----------------------------------------------------------------------------------------------------|-------------------------------------|--------|------------------|------------------------------|--------|---------------|-------------|-----------------|---------|-------|
| File             |            | Home                        | Insert                                                                                                    | Page L                              | .ayout | References       | Mailings                     | Reviev | / View        | EndNote X7  | PDF Pro 10      | Nitro P | Pro 8 |
| -0               |            | 🔮 Go to E                   | ndNote                                                                                                    |                                     | Style: | Harvard          |                              | •      | Categorize R  | eferences * | 📲 Export to End | iNote * |       |
| Ē                | •          | 🕎 Edit & Manage Citation(s) |                                                                                                    | 🧧 Update Citations and Bibliography |        | 0                | 🔡 Instant Formatting is On 🔹 |        | 🅼 Preferences |             |                 |         |       |
| Inser<br>Citatio | t<br>n ▼ i | 🖉 Edit Lib                  | rary Referen                                                                                                    | ce(s)                               | ಶ Con  | vert Citations a | nd Bibliograph               | y •    |               |             | ? Help          |         |       |
| Insert Citatio   |            | rt <u>C</u> itation         |                                                                                                    |                                     |        |                  | Bibliogra                    | phy    |               | G.          | Tools           |         |       |
|                  |            |                             |                                                                                                    | _                                   |        |                  |                              |        |               |             |                 |         |       |

The insulating sample is irradiated with electron or ions in SEMFIB at high voltage. Negative or positive charge trapped in the insulator during the injection produces an excess charge which is spatially trapped within the sample generating distortions in the electrons or ions paths. To get a mirror effect, then later process of the sample rasters with electron or ion beam of energy smaller that the term of the sample surface

- 0 X

في المكان

🗐 🕼 🗄 🗮 100% 🕒 ── 🖯 ──

ص 02:46 🗈 EN 🔺 🎦 🚰 🔺 EN

المنابعة المعالية المعالي المعالية المعالية المعالية المعالية المعالية المعالية المعالية المعالية المعالية المعالية المعالية المعالية المعالية المعالية المعالية المعالية المعالية المعالية المعالية المعالية المعالية المعالية المعالية المعالية المعالية المعالية المعالية المعالية المعالية المعالية المعالية المعالية المعالية ال المعالية المعالية المعالية المعالية المعالية المعالية المعالية المعالية المعالية المعالية المعالية المعالية المعالية المعالية المعالية المعالية المعالية المعالية المعالية المعالية المعالية المعالية المعالية المعالية المعالية المعالية

> Fig. 1 shows a scheme of the Ion Mirror Effect (IME), it is clear that most influencing the production of the ion mirror image (IMI) is the scanning potential, so the present work studies the effect of this parameter on the probing ion path by building a mathematical model for the ion path.

> > ं 🚺 🧏 🔣 🛡

Page: 2 of 15 Words: 4,026 🕉 English (U.S.)

0

- 😥 💧

Insert Selected Citation(s

🥛 Insert Note..

🛕 🛛 Insert Figure...

2. من داخل مستند الوورد نضع المؤشر في المكان المناسب ثم نضغط على زر ادراج استشهاد insert citation مستند الورد نضع المؤلف ونختار المرجع المناسب ثم ادراج

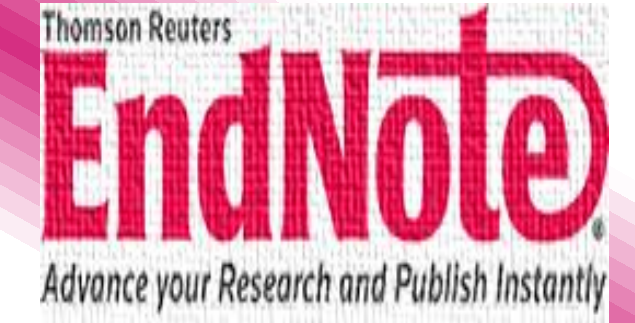

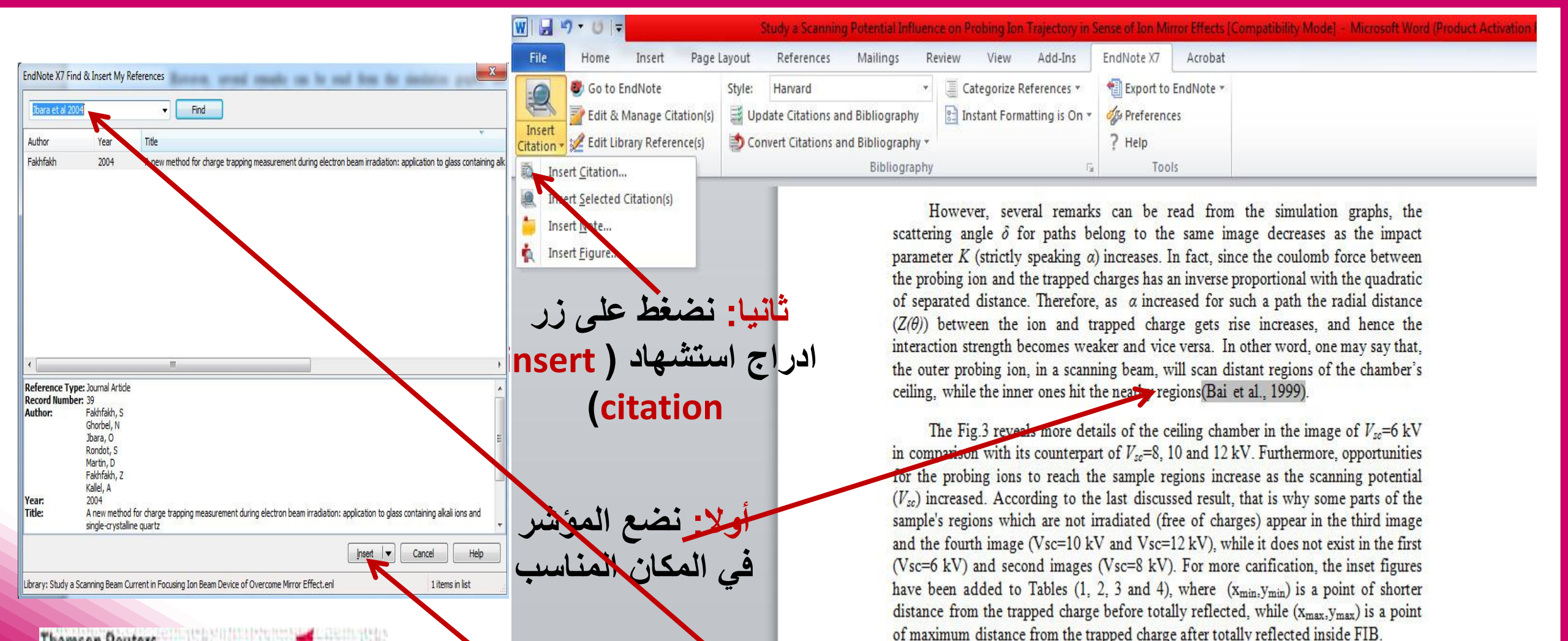

ثالثا: ثم نكتب اسم المرجع أو المؤلف ونختار المرجع المناسب ثم ادراج

Thomson Reuters **Endloge** Advance your Research and Publish Instantly

#### 3. من داخل مستند الوورد نضع المؤشر في المكان المناسب ثم نذهب الى برنامج EndNote ونبحث عن المرجع أو (المراجع) المراد الاشارة اليه (اليها) ونقوم بتحديده (تحديدها) كلها ثم نضغط على زر ادراج استشهاد (insert citation)

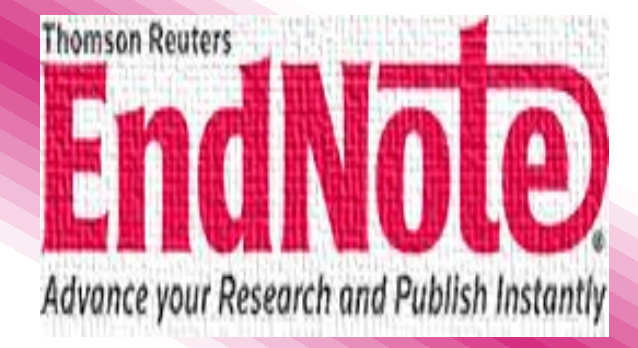

#### ثانيا: نحدد المصدر المراد الاستشهاد بة من نافذة ال EndNote

|       | - 🖣 👩 🔮             | 43   | ) 🐑 🕗 🔛 🛐 🗟 🗞                                                     | zuirk Search 🔎 🗸        | ★ Hide Sear  | ch Panel         |
|-------|---------------------|------|-------------------------------------------------------------------|-------------------------|--------------|------------------|
| Sear  | ch Options +        | ]    |                                                                   | earch Whole Library 🗸 🗸 | Match Case   | Match Words      |
|       | Author              | ``   | / Contains                                                        |                         |              | + -              |
| And N | Year                | ```  | Contains                                                          |                         |              | + -              |
| And N | Title               | `    | Contains                                                          |                         |              | + -              |
| • Ø   | Author              | Year | Title Rating                                                      | Journal                 | Last Updated | Reference Type ^ |
| ି 🖉   | Sundaram, Ranga     | 1996 | A first course in optimization theory                             |                         | 11/3/2016    | Book             |
| • Ø   | Sun, Wenyu; Yua     | 2006 | optimization theory and methods nonlinear pro $\star \cdot \cdot$ | • • Springer Optimi     | 11/3/2016    | Book             |
| • Ø   | Kim, Dae-Jin; Ho    | 2017 | Gener azed finite element analysis using the p                    | • • Applied Mathe       | 6/2/2016     | Journal Article  |
| • Ø   | Wenyu, Suna; Jiy    | 2002 | GL cal convergence of nonmonotone descent m • • •                 | • Journal of Com        | 6/2/2016     | Journal Article  |
| ି 🖉   | Dai, Yu-Hongy Ha    | 1998 | Convergence properties of nonlinear conjugate g                   | SIAM Journal o          | 6/2/2016     | Journal Article  |
| o Ø   | Sun, N Liu, Jing    | 29.5 | Three modified Polak-Ribière-Polyak conjugat • • •                | • • Journal of Ineq     | 6/2/2016     | Journal Article  |
| I 🖉   | Sun, Min; Liu, Jing | 2014 | On the strong convergence of a sufficient descen                  | Abstract and Ap         | 6/2/2016     | Journal Article  |
| • Ø   | Chen, Xiongda, S    | 2002 | Global convergence of a two-parameter family o • • •              | • • Joun al of Com      | 6/2/2016     | Journal Article  |
| O 🖉   | Wang, Liumei; Su    | 2015 | A Barzilai and Borwein scaling conjugate gradien                  | Applied Mathe           | 6/2/2016     | Journal Article  |
| O D   | Jie, Sun; Jiapu, Zh | 2001 | Global convergence of conjugate gradient meth                     | Annals of Opera         | 6/2/2016     | Journal Article  |
| • 0   | Sun, Chaoli; Zen    | 2013 | A new fitness estimation strategy for particle s                  | Information St.         | 6/2/2016     | Journal Article  |
| • 0   | Balasundaram, B     | 2005 | Constructing test functions for global optimiza                   | Optimization            | 6/11/2015    | Journal Article  |

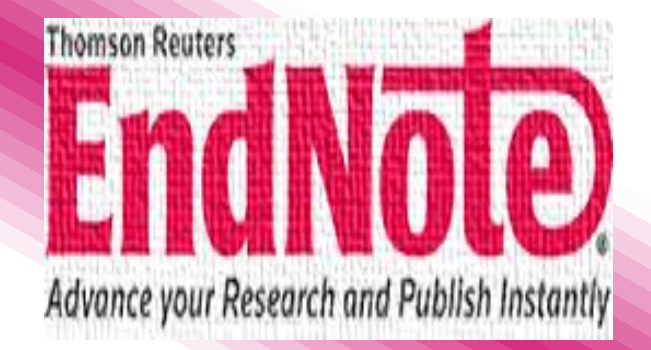

ثالثا: ثم نضغط على زر ادراج استشهاد ( insert) (citation)  

 Print Layout
 Full Screen
 Web
 Outline
 Document Views
 Show
 Zoom
 Document Views
 Show
 Zoom
 Windows + Marcos
 Windows + Marcos

The relation between trapped charge  $(Q_i)$  with a relative dielectric constant  $(\varepsilon_r)$ , is equal to the charge placed in free space  $2Q_i/(\varepsilon_r+1)$  (Jackson, 1999). Thus, the repulsion force between the probing ion in FIB and the trapped ions embedded in a dielectric sample inside chamber FIB takes the form (Jackson, 1999)

#### $F(z) = \frac{A_{\infty}e^{+}Q_{i}}{z^{2}}$ (1)

In which  $A_{\infty}$  is a constant defined by  $A_{\infty} = 1/2\pi\varepsilon_{\circ}(\varepsilon_{r} + 1)$ ,  $\varepsilon_{\circ}$  is permittivity of free space and Z is the distance of the probing ion from the trapped charge (Q<sub>i</sub>). We will start from Newton's second law in radial and transverse direction can be appropriate to study the path probing ion trajectory in asense of ion mirror effects.

أولا: نضع المؤشر في المكان المناسب

 $m_i \left[ \frac{d^2 z}{dt^2} - z \left( \frac{d\theta}{dt} \right)^2 \right] = \frac{A_{00} e^+ Q_i}{Z^2}$ 

(2)

#### لاحظ أنه بضغطة زر يمكنك تغيير النمط ( style) المستخدم في الاشارة للمراجع حسب متطلبات الجامعة أو المجلة المراد النشر بها كما هو موضع في الصور التالية:

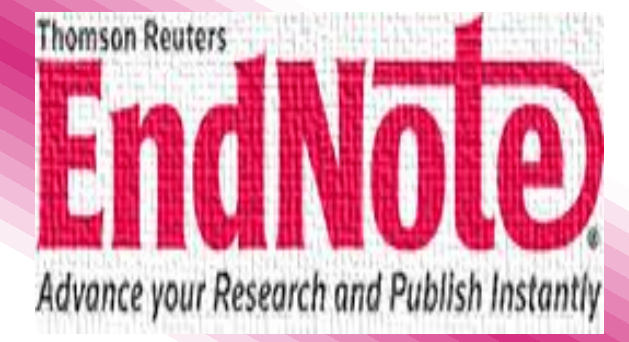

| File       | Home Insert Page La         | ayout                                | References Mailings Re          | eview View Add-Ins           | EndNote X7 Acrobat  |
|------------|-----------------------------|--------------------------------------|---------------------------------|------------------------------|---------------------|
| -0         | 🤓 Go to EndNote             | Style:                               | Harvard 🔹                       | Categorize References *      | Export to EndNote - |
| EN .       | 🕎 Edit & Manage Citation(s) | 📑 U                                  | date Citations and Bibliography | 🖹 Instant Formatting is On 🔻 | 2 Preferences       |
| Citation * | 🚀 Edit Library Reference(s) | Convert Citations and Bibliography 🕶 |                                 |                              | ? Help              |
|            | Citations                   |                                      | Bibliography                    | 12                           | Tools               |

The Focus Ion Beam (FIB) apparatus is an important consequence for analyzing insulator materials. The results have shown that the assumption of the point charge distribution which has been adopted in this work reveal an excellent interpretation of the ion mirror images. Additionally, it is often possible to locate the reflected-back probing ions by means the mathematics presented in this investigation. Consequently, one may easily recognize what path, that probing ions will follow, can Harvard enter column diaphragm or will reach detectors (Al-Obaidi, 1991).

Additional conclusion remarks can be recorded for this study, for instance the reflected points (a minimum distance from the surface) representing equipotential surfaces, from the reflected points can deduce the maximum accelerating potential surfaces, for the different incidence angle, moreover, excellent accuracy in calculating the number of ions (or charges) can be accumulated at a surface of an insulator at the different work conditions.

#### Reference

AL-OBAIDI, H. 1991. Design of electromagnetic lenses.

AL-OBAIDI, H. N. & KHALEEL, I. H. 2013. Computational investigation of electron path inside SEM chamber in mirror effect phenomenon. *Micron*, 51, 13-20.

ANTON, H., BIVENS, I. & DAVIS, S. 2002. Calculus 7th ed., John Wiley & Sons, Inc., USA.,

| File                 | Home Insert Page I                                                                                          | Layout R            | References Mail                                          | ings R                    | eview View                       | Add-Ins                         | EndNote X7 | Acrobat         |  |
|----------------------|----------------------------------------------------------------------------------------------------|---------------------|----------------------------------------------------------|---------------------------|----------------------------------|---------------------------------|------------|-----------------|--|
| Insert<br>Citation + | <ul> <li>Go to EndNote</li> <li>Edit &amp; Manage Citation(s)</li> <li>Edit Library Reference(s)</li> </ul> | Style: Nu<br>Update | umbered<br>c Citations and Bibli<br>t Crations and Bibli | +<br>ography<br>ography + | 🥃 Categorize F<br>🔝 Instant Form | References *<br>natting is On * | Export to  | EndNote ≠<br>es |  |
|                      | Citations                                                                                                   |                     | Bi                                                       | bliography                |                                  | - Gi                            | Too        | ls              |  |

1.

## Numbered النمط المستخدم هنا هو نظام Numbered ومن هذه الأيقونة نستطيع اختيار أنماط أخرى حسب الحاجة

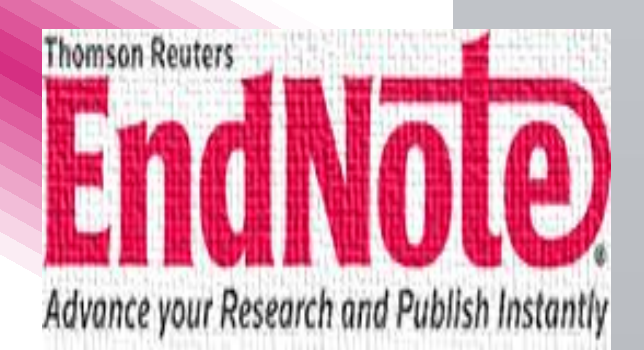

like a variation on the image contrast, image aberration, and magnification difference [3]. These influences have been discovered inside microscope SEM, known as the "charging effects" [4]. The use of the SEM allows the charging of insulating materials to be controlled and also enable the very local charging and discharging processes to be monitored and investigated [5]. These effects have been observed and studied by a number of authors and can be found through the following references[6-8]. It is important to mention, that it is observed a similar effect by using ion beam irradiation instead of electron beam inside microscope SEM/FIB for the same sample [9, 10]. Great effort has been devoted to ensure that this influence does not occur. One can create a mirror electron and benefit from this effect and use it as a tool to obtain information about the model dielectric materials properties [11]. Recently, presented a theoretical expression is presented to describe the scanning electron motion upon a charged sample and producing mirror image, and to present several expressions to study the most important factors that affect probing electron motion [12].

#### Reference

Damamme, G., C. Le Gressus, and A. De Reggi, *Space charge characterization for the* 21th century. Dielectrics and Electrical Insulation, IEEE Transactions on, 1997. 4(5): p. 558-584.

- Ghorbel, N., et al. Space charge in irradiated insulators: mirror method. in Electrets, 2005. ISE-12. 2005 12th International Symposium on. 2005. IEEE.
- Okai, N. and Y. Sohda, Study on image drift induced by charging during observation by scanning electron microscope. Japanese Journal of Applied Physics, 2012. 51(6S): p. 06FB11.
- Sikorski, J., et al., A new preparation technique for examination of polymers in the scanning electron microscope. Journal of Physics E: Scientific Instruments, 1968. 1(1): p. 29.

5. Ghorbel, N., A. Kallel, and G. Damamme, *Modeling electric charge distribution on insulator under electron bombardment: Case of rectangular surface implantation.* 

| 👿   🔙 り・び   🗧                                                                                                   | Study a Scanning Potential    | Influence on Probing Ion Trajectory in                                             | Sense of Ion Mirror Effects [Compatibility Mode] - Microsoft Word (Product Activation            | Failed)                      |
|----------------------------------------------------------------------------------------------------|-------------------------------|------------------------------------------------------------------------------------|--------------------------------------------------------------------------------------------------|------------------------------|
| File Home Insert Page Layo                                                                                      | out References Mailing        | Review View EndNote X                                                              | 7 PDF Pro 10 Nitro Pro 8                                                                         | ۵ 😮                          |
| 🗐 🥙 Go to EndNote St                                                                                            | yle: Numbered                 | * 🧧 Categorize References *                                                        | 街 Export to EndNote 👻                                                                            |                              |
| Edit & Manage Citation(s)                                                                                       | Uppate Citations and Bibliogr | aphy 🖹 Instant Formatting is On 🔻                                                  | 💞 Preferences                                                                                    |                              |
| Citation - Kent Library Reference(s)                                                                            | Convert Citations and Bibliog | aphy -                                                                             | ? Help                                                                                           |                              |
| Citations                                                                                                    | Biblio                        | graphy 5                                                                           | a Tools                                                                                          |                              |
|                                                                                                    |                               |                                                                                    | Reference                                                                                        | Ca Ca                        |
|                                                                                                    |                               | . Damamme, G., C. Le Gress                                                         | us, and A. De Reggi, Space charge characterization for the                                       | <b>^</b>                     |
|                                                                                                    |                               | 21th century. Dielectrics ar                                                       | nd Electrical Insulation, IEEE Transactions on, 1997. 4(5): p.                                   |                              |
|                                                                                                    |                               | 558-584.                                                                           |                                                                                                  |                              |
|                                                                                                    |                               | <ol> <li>Ghorbel, N., et al. Space cl<br/>2005, USE 12, 2005, 12th June</li> </ol> | harge in irradiated insulators: mirror method. in Electrets,                                     |                              |
|                                                                                                    |                               | 2005. ISE-12. 2005 12th Int<br>. Okai, N. and Y. Sohda, Stud                       | ernational Symposium on, 2005. IEEE.<br>dv on image drift induced by charging during observation |                              |
|                                                                                                    |                               | by scanning electron micro                                                         | oscope. Japanese Journal of Applied Physics, 2012. <b>51</b> (6S):                               |                              |
|                                                                                                    |                               | p.06FB11.                                                                          |                                                                                                  |                              |
|                                                                                                    |                               | I. Sikorski, J., et al., A new p                                                   | preparation technique for examination of polymers in the                                         |                              |
|                                                                                                    |                               | scanning electron microsco                                                         | ope. Journal of Physics E: Scientific Instruments, 1968. 1(1):                                   |                              |
|                                                                                                    |                               | <ol> <li>Ghorbel, N., A. Kallel, and</li> </ol>                                    | d G. Damamme, Modeling electric charge distribution on                                           |                              |
|                                                                                                    |                               | insulator under electron b                                                         | ombardment: Case of rectangular surface implantation.                                            |                              |
|                                                                                                    |                               | AIP Advances, 2012. 2(1):                                                          | p. 012190.                                                                                       |                              |
|                                                                                                    |                               | <ol> <li>Clarke, D. and P. Stuart,<br/>microscope, Journal of Physics</li> </ol>   | An anomalous contrast effect in the scanning electron                                            |                              |
|                                                                                                    |                               | 7. Shaffner, T. and R. Van Ve                                                      | eld, 'Charging'effects in the scanning electron microscope.                                      |                              |
|                                                                                                    |                               | Journal of Physics E: Scient                                                       | ific Instruments, 1971. 4(9): p. 633.                                                            |                              |
|                                                                                                    |                               | B. Le Gressus, C., et al.,                                                         | Flashover in wide-band-gap high-purity insulators:                                               |                              |
|                                                                                                    |                               | Methodology and mecha                                                              | nisms. Journal of applied physics, 1991. <b>69</b> (9): p. 6325-                                 |                              |
|                                                                                                    |                               | Croccolo, F. and C. Riccard                                                        | i. Observation of the ion-mirror effect during microscopy                                        |                              |
| Thomson Reuters                                                                                                 |                               | of insulating materials. Jou                                                       | urnal of microscopy, 2008. <b>229</b> (1): p. 39-43.                                             |                              |
| Contraction of the second second second second second second second second second second second second second s | THE REAL PROPERTY OF          | .0. Zoory, M.J., Mirror Effect                                                     | Investigation For Focused Ion Beams in College of Science                                        |                              |
|                                                                                                    |                               | 2011, University of Al-Mus                                                         | stansiriyah: Baghdad, Iraq.                                                                      | ≣                            |
|                                                                                                    |                               | 1. Milani, M., D. Bigoni, and (                                                    | C. Savoia, Electron mirroring: control of electron transport                                     | · ·                          |
|                                                                                                    |                               | and understanding of phys                                                          | sical processes from SEM images. Proceedings of ITP2009.                                         | *                            |
|                                                                                                    |                               | Interdisciplinary Transport                                                        | Phenomena VI, Volterra, Italy, 2009. 6.                                                          | 0                            |
| - Advance your Pesenrch and Pu                                                                                  | hlich Instantly               | 2. Al-Obaidi, H.N. and I.H. Kh                                                     | aleel, Computational investigation of electron path inside                                       |                              |
| Pactovance your rescurch and I an                                                                               | whom motunity                 |                                                                                    |                                                                                                  |                              |
|                                                                                                    |                               | ) o 🚺 🖪                                                                            |                                                                                                  | ص 03:05 (ا) الله. 😭 🖍 EN 🔺 N |

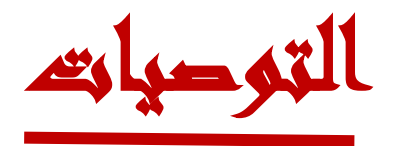

توفير نسخة محدثة ومجانية لطلبة الدراسات العليا والبحثية

2. أنشاء دورات تدريبة بشكل دوري لطلبة الدراسات العليا والخريجين لمواكبة البرامج والاصدارت الحديثة

3. أنشاء دليل تعريفي لاستخدام برنامج EndNote

4. تفعيل website لتسهيل التواصل وسهولة نقل البيانات من محركات البحث

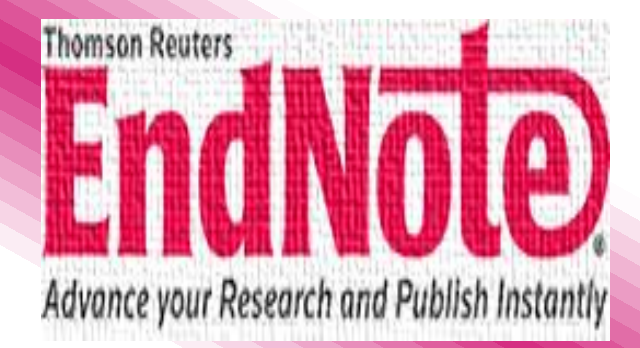

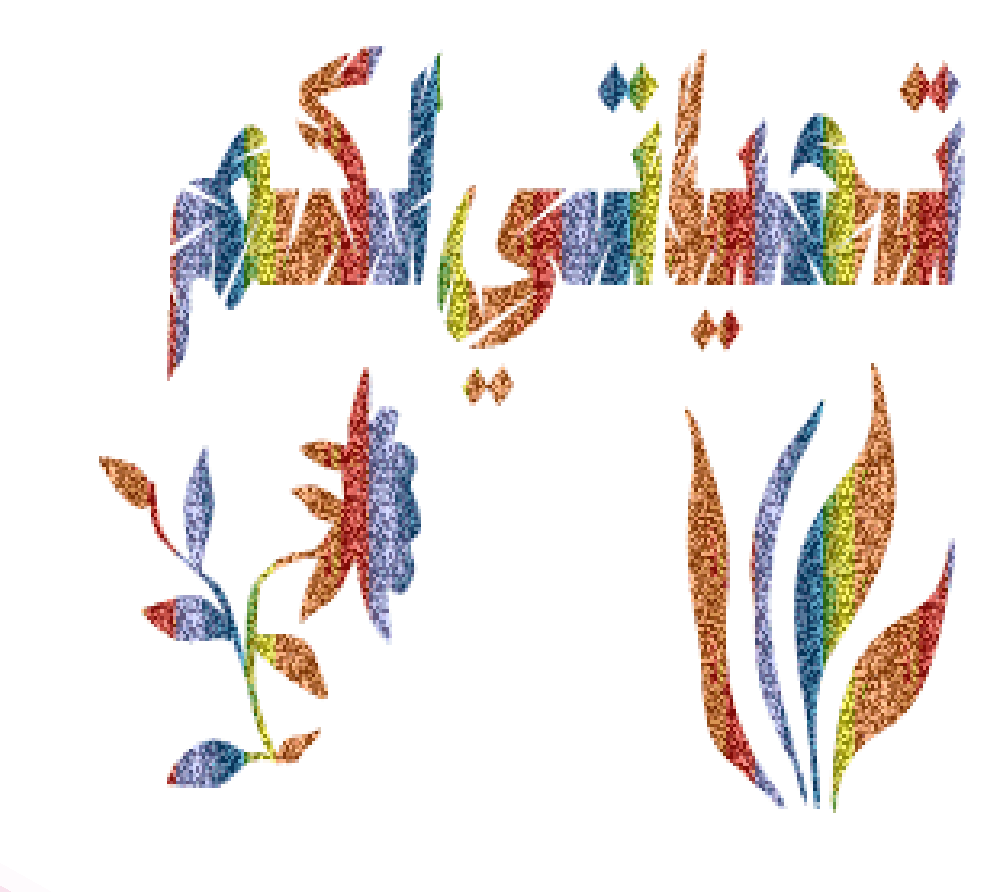

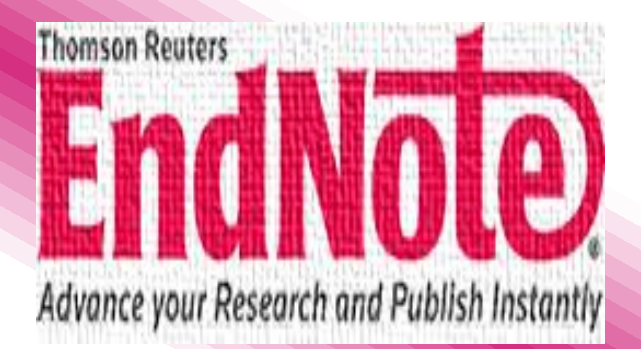

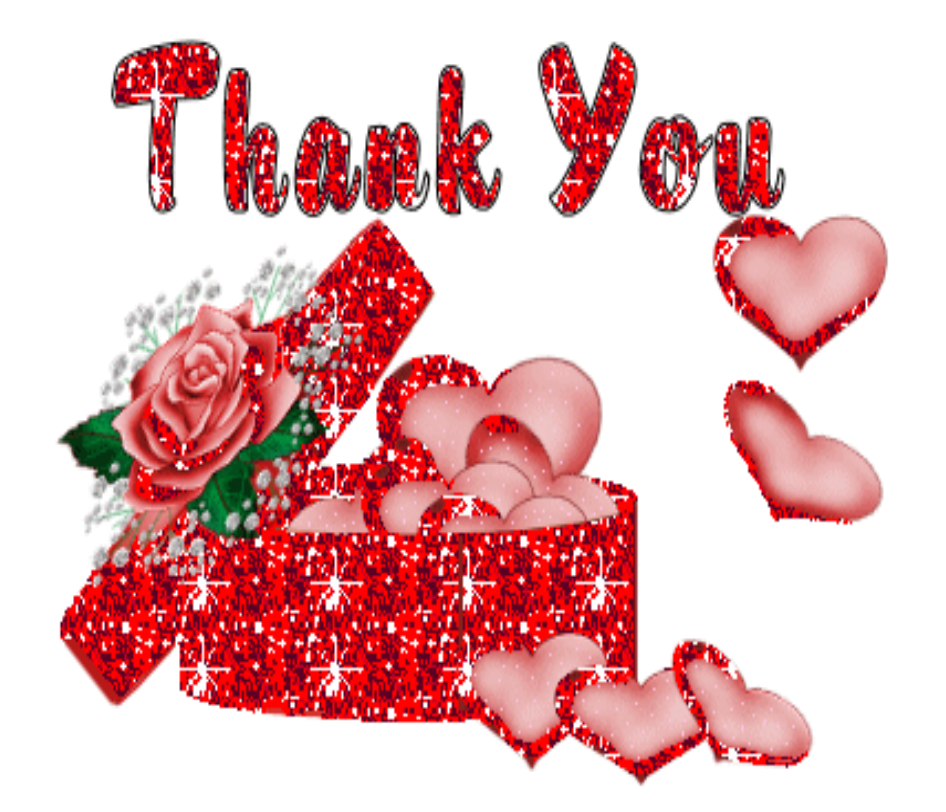